Illinois State Water Survey Miscellaneous Publication 116

## THE ILLINOIS STREAMFLOW ASSESSMENT MODEL

Version 3.0

# User's Guide

by Evan P. Mills and H. Vernon Knapp

Prepared for the Illinois Department of Transportation Division of Water Resources

> Champaign, Illinois December 1989

## THE ILLINOIS STREAMFLOW ASSESSMENT MODEL

# Version 3.0

# User's Guide

by Evan P. Mills and H. Vernon Knapp

Illinois State Water Survey 2204 Griffith Drive Champaign, Illinois 61820-7495

December 1989

## **ILSAM User's Guide**

## Contents

| System Requirements                                            | 1   |
|----------------------------------------------------------------|-----|
| Installing ILSAM                                               | 1   |
| To install ILSAM to run from diskette                          | 1   |
| To install ILSAM to run from a hard drive                      | 1   |
| Starting ILSAM                                                 | 1   |
| Using one high-density diskette                                | 1   |
| Using two diskettes                                            | 2   |
| Using a hard drive system                                      | 2   |
| Flow of Execution                                              | 2   |
| Entering the Basic Parameters                                  | 3   |
| The basin name                                                 | 3   |
| The run description                                            | 3   |
| The dataset directory                                          |     |
| The output directory                                           | 3   |
| The output destination                                         | 4   |
| The output type                                                | 4   |
| Entering the Streamflow Parameters                             | 4   |
| Annual flow duration                                           | 4   |
| Low flows                                                      | 4   |
| Drought flows                                                  | 4   |
| Monthly flow duration                                          | . 4 |
| Entering the Stream Reach Information                          | 6   |
| The stream name                                                | 6   |
| The starting point                                             | 7   |
| The ending point                                               | 7   |
| The coverage                                                   | 7   |
| Entering a Flow Modification                                   | 8   |
| Entering the entire flow-duration curve                        | 8   |
| Entering only minimal information                              | 9   |
| The Analysis and Output                                        | 10  |
| Raw output (disk file)                                         | 10  |
| Formatted output (screen and printer)                          | 11  |
| Making Parameter Changes for a New Run                         | 13  |
| Hydrological Concepts: Additional Definitions and Descriptions | 14  |
| Streamflow parameters                                          | 14  |
| Entering flow modifications.                                   |     |
| Identifying stream miles                                       | 17  |
| Appendix A: ILSAM Messages                                     |     |
| Appendix B: Streamflow Parameters and Associated Indexes       |     |
| Supplement to the User's Guide: The Fox River Basin            |     |
| List of Streams                                                |     |
| Network                                                        | 23  |
|                                                                |     |

## System Requirements

This is what you need to run ILSAM Version 3.0:

- 1) An IBM PC/XT/AT personal computer or compatible.
- 2) DOS 3.0 or above.
- 3) A CGA, EGA, or VGA graphics adapter. (Hercules graphics cards are not supported, although many come with CGA emulation programs that may allow ILSAM to be run.)
- 4) 640K of RAM.
- 5) A hard drive, two floppy drives, or one high-density drive (720 Kilobyte [Kb], 12 Megabyte [Mb], or 1.44 Mb).

## Installing ILSAM

To install ILSAM to run from diskette

If your system does not contain a hard drive, then you must run ILSAM from diskette.

If ILSAM is on one high-density 5.25" (1.2 Mb) diskette or one 3.5" (720 Kb or 1.44 Mb) diskette, then you can run the model entirely from one diskette, although there may be limited space for the output files. This disk is called the Distribution Disk.

ILSAM can also be run from two low-density (360 Kb) diskettes. One is the Program Disk and the other is the Data Disk.

No installation is required; however, please make backup copies of the original distribution diskettes.

#### To install ILSAM to run from a hard drive

To run ILSAM from a hard drive it is necessary to copy the files from the distribution diskettes to the hard drive. To create a working copy of ILSAM on the hard drive, for instance drive C, do the following:

- 1) Make sure the DOS prompt (C>) is visible on the screen. If it is not, then consult your DOS manual to see how to get DOS up and running.
- 2) Make the hard drive the default drive by typing: C:
- 3) Make a directory to hold the model by typing: MD C:\ILSAM
- 4) Move into mat directory by typing: CD C:\ILSAM
- 5) For each distribution disk (either one or two) place the disk in drive A and type: COPY A:\*.\*

## Starting ILSAM

Using one high-density diskette

If you wish to run ILSAM from one high-density disk, complete the following steps:

- 1) Make sure the DOS prompt is visible on the screen.
- 2) Place the Distribution Disk in the drive from which you want to run the Model, for instance drive A.
- 3) Make that drive the default drive by typing:
  - A:
- 4) To start the model, type:

ILSAM

#### Using two diskettes

To start ILSAM using two diskettes:

- 1) Make sure the DOS prompt is showing on the screen.
- 2) Place the Program Disk in drive A.
- 3) Place the Data Disk in drive B.
- 4) Make drive A the default drive by typing:
  - A:
- 5) To start the model, type: ILSAM

#### Using a hard drive system

Complete the following steps to start ILSAM on a system with a hard drive:

- 1) Make sure that the DOS prompt is visible.
- 2) Make the hard drive the default drive by typing: C:
- 3) Move into the directory containing the model by typing: CD C:\ILSAM
- 4) To start the model, type: ILSAM

## Flow of Execution

The steps involved in completing one "session" of ILSAM are listed below. A session consists of the one or more "runs" completed between the time you start the model (by typing ILSAM) and the time the you exit. A run is the analysis of a particular stretch of stream, referred to as a "reach." Each of the different parameters referred to below is explained in more detail in the next section.

- 1) Start ILSAM from DOS.
- 2) Enter some basic parameters, listed here:
  - A) The basin name
  - B) The run description
  - C) The dataset directory
  - D) The output directory
  - E) The output destination
  - F) The output type
- 3) Enter the stream reach information.
  - A) The stream name
  - B) The starting point of the reach
  - C) The ending point of the reach
  - D) If necessary, select a coverage.
- 4) Select the streamflow parameters to be analyzed.
  - There are four categories of streamflow parameters:
  - A) Annual flow-duration parameters
  - B) Low-flow parameters
  - C) Drought-flow parameters
  - D) Monthly flow-duration parameters
- 5) You may add a hypothetical flow modification to the system.
- 6) Using the values specified in steps 2 through 5, an analysis is performed along the selected reach on the points specified by the coverage.
- 7) Make any changes to the parameters listed in steps 2 through 5.
- 8) Repeat steps 2 through 7 until all runs for the current session are completed.
- 9) ILSAM exits. If any of the runs specify that tables should be sent to the printer, they are output at this time.

## **Entering the Basic Parameters**

After ILSAM's opening screen, you are presented with a list of the basic parameters shown below in figure 1. All of the parameters have defaults, so you only have to change those fields that require different values.

The up and down arrow keys are used to scroll through the fields.

Once the values are correct, the Esc key can be used to accept them. Alternatively, you can press Alt-S to save the given values as defaults for subsequent sessions.

#### The basin name

The basin name indicates which river basin is to be analyzed. Use the left and right arrow keys to scroll among the legal basins. Please note, however, that this is the list of basins for which ILSAM has been designed, not necessarily the list of basins that are available. For a particular basin to be available, all of the input data files for that basin must be present in the dataset directory.

## The run description

The run description is an arbitrary phrase whose function is to help identify output from different runs. It is placed at the top of the output for all runs that will be sent to the printer. The description may contain one or more of the provided "macros." A macro is acombination of characters that represents one or more words. In the case of ILSAM, a macro is represented by a dollar sign followed by an additional character. The list of provided macros is given below:

- *\$b* The current basin name
- *\$d The date the run xvas completed*
- *\$p* The dataset directory (path) used in the run
- \$r The run number of the current session
- *\$t The time of day the run was completed*
- \$\$ The dollar sign itself

As an example, a run description of "Run \$r at \$d \$t" would be transformed into something similar to "Run 2 at 06-11-89 10:23:00," meaning that this was the second run of the session, completed at 10:23 a.m. on June 11, 1989. This list of available macros can be displayed on the screen by pressing the Fl key when the run description field is the current one.

#### The dataset directory

This field contains the directory that holds the input data files. Normally this will be the same directory that contains the **ILSAM** program. If you are using two diskettes, please note that initially the dataset directory will be "A:." Change this to "B:" since the Data Disk is in drive B.

#### The output directory

This field contains the directory in which you wish to place output files. Raw output for each run is placed in a file called "SETn.DAT," where "n" is the current run number. See the section on Analysis and Output for a complete description of the output

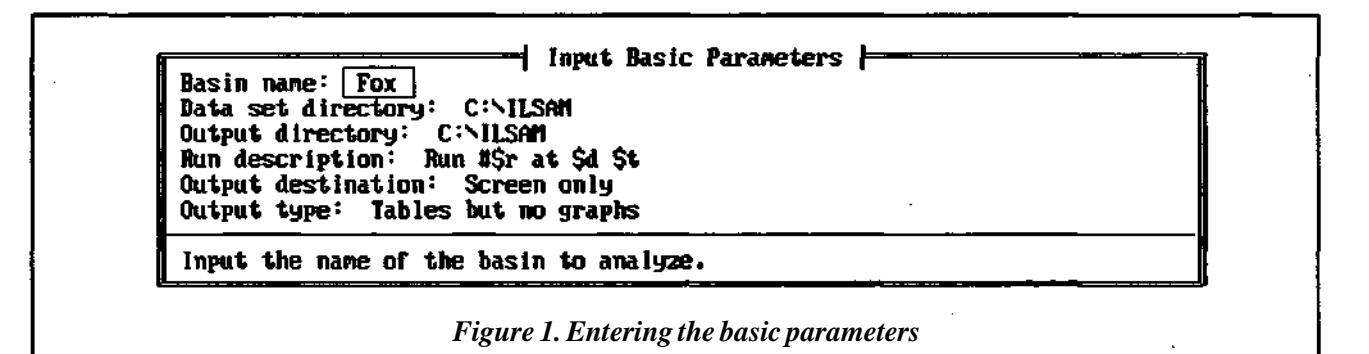

#### The output destination

In addition to the raw output file, formatted tables of the output may be produced for each run. The output destination indicates where you wish these tables to be sent. They may be displayed on the screen, sent to the printer, or both.

#### The output type

This field specifies what kind of formatted output you wish to have produced. The choices are tables, graphs, or both; however, at this time *only tables are available*.

### **Entering the Streamflow Parameters**

The next set of parameters to be input are the streamflow parameters, which are divided into four categories: annual flow durations, low flows, drought flows, and monthly flow durations. Together there are 154 parameters. See the section on Hydrological Concepts for a detailed discussion of the categories.

The main streamflow parameters menu is displayed in figure 2. The arrow keys are used to scroll through the list of parameter categories, and the Enter key is used to select one. The methods for selecting parameters for the different categories are described below. Once you have finished with a category, press the Esc key to accept your choices.

Choosing the "Save" option from the main streamflow parameters menu saves the set of parameters selected in the four categories as the default values for subsequent sessions.

Use the "Continue" option to move on to the next step.

## Annual flow duration

The flow duration input menu is displayed in figure 3.

Use the arrow keys to move among the available exceedance probabilities.

Pressing Enter once selects the parameter; pressing Enter again deselects it. The Enter key is said to "toggle" the parameter. Pressing the letter "A" toggles all of the parameters at once.

#### Low flows

Figure 4 shows the input menu for low flows.

Low-flow parameters are specified by a duration and a recurrence period. They are arranged in a 6 x 4 matrix. Each row represents a duration in days; each column, a recurrence in years.

Like the annual flow-duration parameters, the Enter key is used to toggle a single parameter, and the letter "A" is used to toggle all of the parameters. Two additional toggle keys are provided:

- Pressing "R" toggles the current row (duration).
- Pressing "C" toggles the current column (recurrence).

### **Drought flows**

The method used to select drought flows is identical to that for low flows, and the menu has the same format. The parameters are set up in a  $6 \times 3$  matrix, each row being a duration in months and each column a recurrence in years.

## Monthly flow duration

The menu for selecting monthly flow duration parameters is shown in figure 5.

The monthly flow durations are arranged in a  $12 \times 8$  matrix. Each row represents a month of the year, and each column represents an exceedance probability. The matrix elements are selected in the same manner as low flows and drought flows.

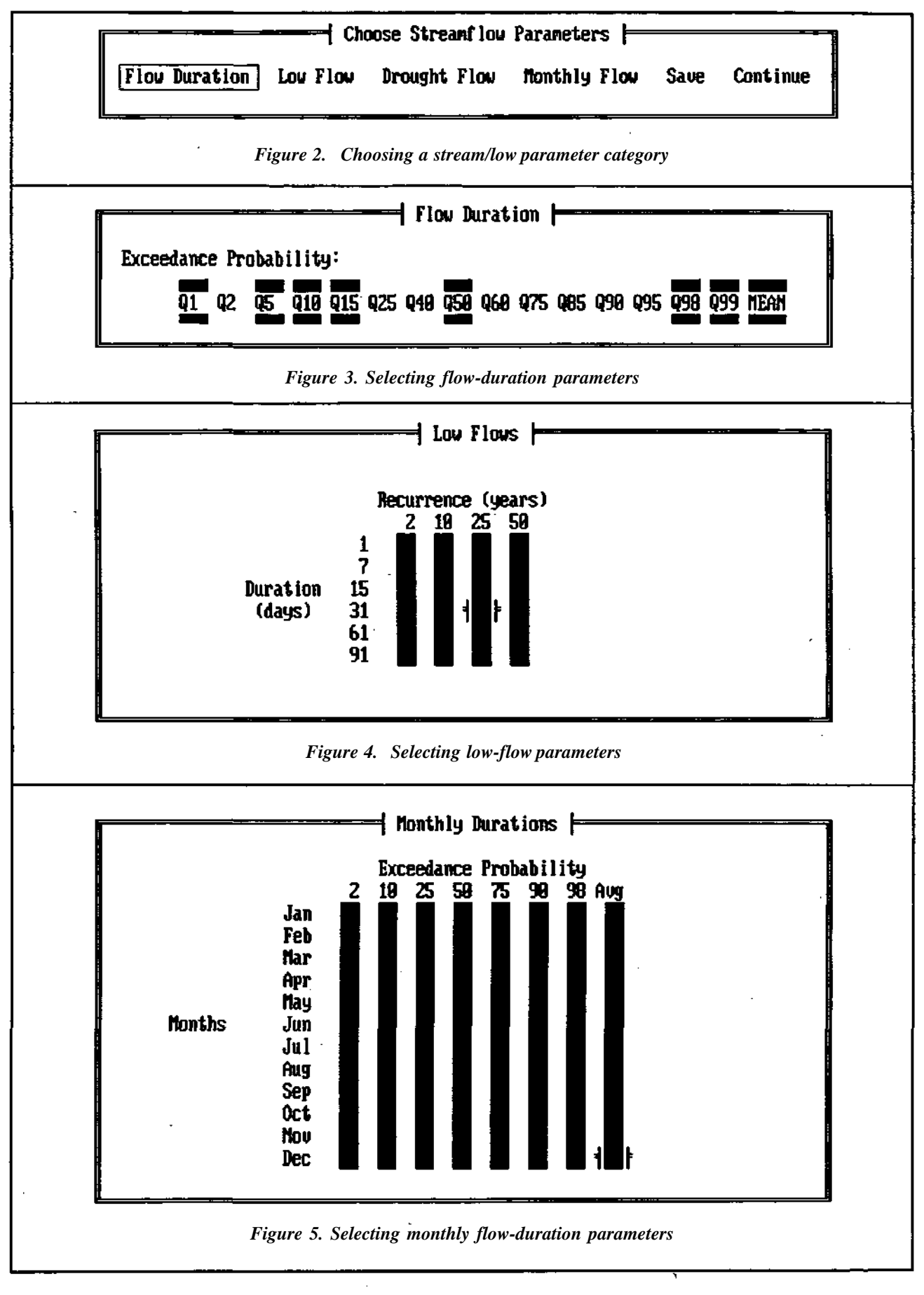

## **Entering the Stream Reach Information**

The next set of parameters to be entered are those that describe the reach to be analyzed. First, a stream must be chosen. Then a starting point for the reach must be selected from that stream. Next, an ending point for the reach must be entered. Finally, if the reach consists of more than a single point on the stream, then a coverage must be selected as well.

### The stream name

The menu used to enter the stream name is shown in figure 6.

ILSAM needs a stream code to identify the stream containing the starting point. The code can be provided in three ways:

- Type in the code directly.
- Type the name of the stream.
- Press "?" to get a list of streams from which to choose.

Typing the code directly is the quickest method, but you must have either memorized the code associated with a particular stream or have looked it up in the supplemental information provided for each river basin. Entering the stream name can be efficient if the name is short and you know how it is spelled in the alias file. But the easiest method is to type "?." A menu like that shown in figure 7 will appear, containing all streams listed in the alias file along with their associated codes. Use the arrow keys to move among the listed streams and press Enter to choose one. A few streams are not listed in the alias file (they are unnamed or have the same name as another stream). These few streams must be identified by their code only.

| r igure 0. I                 | Entering the stream name or code |   |
|------------------------------|----------------------------------|---|
|                              | nput Stream Information          |   |
| Input the stream name or cod | le: <u>List of streams</u>       |   |
|                              |                                  | · |
|                              | - List of Streams                |   |
| Battle Creek                 | UHINO                            |   |
| Big Rock Creek               | - UH                             |   |
| Blackberry Creek             | UI                               |   |
| Boone Creek                  | UW                               |   |
| Brevster Creek               | 00                               |   |
| Brunbach Creek               | UD                               |   |
| BUCK Branch                  | VFK                              |   |
| BUCK LLEEK                   | VB<br>1994                       |   |
| 0                            |                                  |   |
| Cary Creek                   | VII                              |   |

<u>ILSAM User's Guide - 6</u>

## The starting point

You will now be presented with a list of points along the stream just chosen, as shown in figure 8. Each entry in the menu contains the stream code, the mileage along that stream, and possibly a description of mat point. The arrow keys are used to scroll through the list of points; press the Enter key to choose one. Alternatively, you may press the Insert key to enter a starting point that is not among those listed.

#### The ending point

Finally, you will be asked to enter an ending point. The menu has the same format as the starting point menu and consists of all points between the starting point and the mouth of the major river of the basin. The point is selected in the same manner as the starting point, except that you may not enter an unlisted mileage.

## The coverage

ſ

If the reach consists of more than one point, you will be asked which kind of coverage you want. This is displayed in figure 9. The coverage describes the points along the reach that will have their flow values output. There are three types of coverage:

- Minimal coverage:
- Intermediate coverage:

Streamflow gages, reservoirs

Streamflow gages, reservoirs, plus points of withdrawal and discharge, and confluences of streams along the reach All points

— Full coverage:

| hiy .                     | 38<br>36.4                                                                 |                                                  |
|---------------------------|----------------------------------------------------------------------------|--------------------------------------------------|
| ŬŶ                        | 31.01                                                                      | ·                                                |
| UX                        | 31                                                                         | Nippersink Creek tributary (UXV)                 |
| VX                        | 30.7                                                                       | IL RI 173 near Alden                             |
| UX                        | 27.5                                                                       | Johnson Road near Hebron                         |
| UX                        | 24.5                                                                       | IL RT 47                                         |
| UX                        | 22.21                                                                      |                                                  |
| UΧ                        | 22.2                                                                       | Neuman Creek (VXP)                               |
| VX                        | 22.01                                                                      |                                                  |
| UΧ                        | 22                                                                         | VanderKarr Creek (VXO)                           |
| UX                        | 19.3                                                                       | Thompson Road                                    |
| UX                        | 16.7                                                                       | Wonder Lake                                      |
| UX                        | 19.3                                                                       | Richmond Road                                    |
| νx                        | 9,71                                                                       |                                                  |
|                           | Fig                                                                        | ure 8. Choosing the starting point of the reach  |
|                           | Fig                                                                        | ure 8. Choosing the starting point of the reach  |
| Which                     | Fig                                                                        | ure 8. Choosing the starting point of the reach  |
| Which<br>Full (<br>Intern | Fig<br>Coverage voul<br>Coverage means<br>vediate covera<br>lischarges, an | Jure 8. Choosing the starting point of the reach |

## **Entering a Flow Modification**

The last type of information to be entered before the analysis can begin is an optional hypothetical flow modification. Hypothetical withdrawals and discharges are represented by the construction of an annual flow-duration curve of the modification. The effect of the modification on all remaining flow parameters is estimated by a transformation of the annual flow-duration curve. This process is discussed in the section on Hydrological Concepts.

The modification can be a withdrawal or a discharge, and it is applied at the starting point of the reach. You may enter the entire flow-duration curve if the flow values for all exceedance probabilities are known. If they are not, then you can enter minimal information, and ILS AM will compute the entire flow-duration curve. The main flow-modification menu is shown in figure 10.

#### Entering the entire flow-duration curve

The table used to enter the entire flow-duration curve is displayed in figure 11.

To create the entire flow-duration curve, simply enter the exceedance probabilities  $Q_1$  through  $Q_{99}$  plus  $Q_{MEAN}$ . In addition, you must specify a value for the withdrawal or discharge coinciding with a day of extremely low streamflow.

| Is the modifi<br>Do you want f         | ication a vit<br>to enter the                                       | thdraval or d<br>entire modif                | ischarge? <u>Wit</u><br>ication curve                   | thdraval<br>?                             |                                                         |
|----------------------------------------|---------------------------------------------------------------------|----------------------------------------------|---------------------------------------------------------|-------------------------------------------|---------------------------------------------------------|
|                                        | Figure                                                              | e 10. The main fl                            | low-modificatio                                         |                                           |                                                         |
|                                        |                                                                     |                                              | <u></u>                                                 |                                           | ·                                                       |
|                                        |                                                                     | Enter Probabi                                | lity/Flow Tal                                           | ble                                       |                                                         |
|                                        |                                                                     |                                              |                                                         | _                                         |                                                         |
| Probabilit                             | ty Flow                                                             | Probabili<br>                                | ty Flow                                                 | Probabili                                 | ty Flow                                                 |
| Probabilit<br>99%                      | ty Flow<br><br><u>0.00</u>                                          | Probabili<br>75%                             | ty Flow<br>                                             | Probabili<br>15×                          | <u>ty</u> <u>Flov</u><br><u></u>                        |
| Probabilii<br>99%<br>98%               | ty Flow<br>                                                         | Probabili<br>75×<br>68×                      | ty Flow<br>5.00<br>5.00                                 | 15×<br>19×                                | ty Flov<br><u>50.0</u><br><u>50.0</u>                   |
| 99%<br>99%<br>98%<br>95%<br>90%        | ty Flow<br><u>9.89</u><br><u>9.89</u><br><u>9.88</u><br><u>9.88</u> | Probabili<br>75%<br>68%<br>58%<br>48%        | ty Flow<br>                                             | 15%<br>18%<br>5%<br>2%                    | ty Flov<br>50.0<br>50.0<br>50.0<br>50.0<br>50.0         |
| 99%<br>98%<br>98%<br>95%<br>90%<br>85% | ty Flow<br>                                                         | Probabili<br>75×<br>60×<br>50×<br>40×<br>25× | ty Flow<br>5.00<br>5.00<br>20.0<br>20.0<br>20.0<br>20.0 | Probabili<br>15%<br>18%<br>5%<br>2%<br>1% | ty Flov<br>50.0<br>50.0<br>50.0<br>50.0<br>50.0<br>50.0 |

<u>ILSAM User's Guide - 8</u>

### Entering only minimal information

The minimal-information menu is depicted in figure 12.

To create the flow-duration curve from minimal information, enter four pieces of information:

- The value of the average daily withdrawal or discharge.
- The expected *minimum* monthly flow.
- The expected *maximum* monthly flow.
- The value of the withdrawal or discharge coinciding with a day of extremely low streamflow.

From those values ILSAM constructs the flow-duration curve as shown in figure 13. A detailed explanation of the method involved in deriving this curve is provided in the Hydrological Concepts section at the end of this guide.

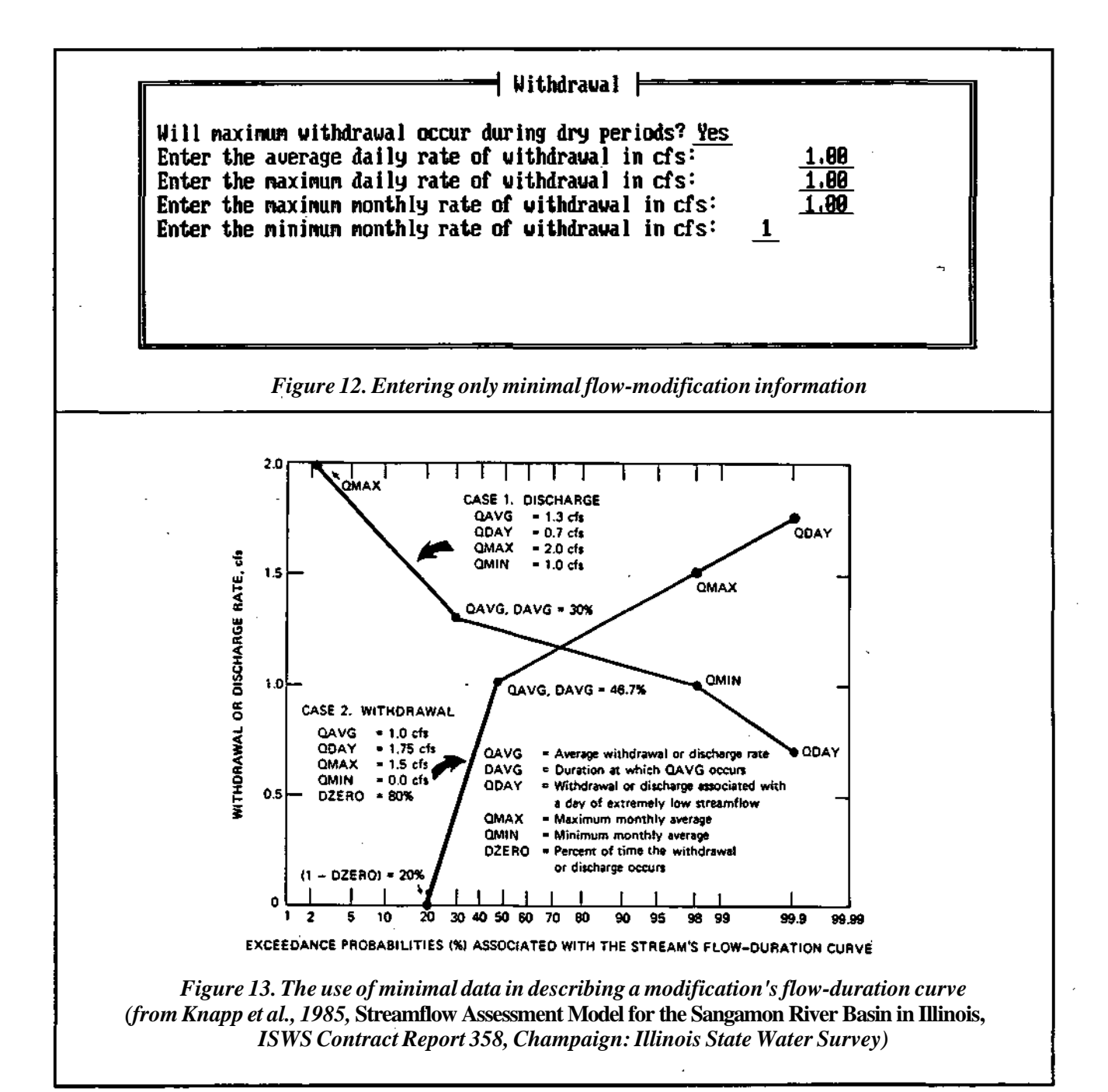

## The Analysis and Output

Once all of the input parameters have been entered, the analysis of the reach begins. ELSAM steps through the points of the reach specified by the coverage, producing flow output for each one.

There are three types of flow output values:

| — Virgin flow:  | The flow at the point as it would be if the basin had not been affected |
|-----------------|-------------------------------------------------------------------------|
|                 | by humans.                                                              |
| - Present flow: | The flow as it currently exists.                                        |
| — Altered flow: | If the user entered a flow modification, men this value indicates the   |
|                 | flow as it would exist if the modification were implemented.            |

There are two kinds of output: raw (unformatted) output, which is placed in a file called "SETn.DAT" (where "n" is the run number); and formatted output, which consists of tables displayed on the screen or sent to the printer.

There are 154 streamflow parameters. See Appendix B for a list of the parameters and their associated indexes.

## Raw Output (disk file)

Here is the structure of the raw output file:

| Line 1:                          | The I | run descr | iption    |                  |               |                    |
|----------------------------------|-------|-----------|-----------|------------------|---------------|--------------------|
| Line 2:                          | The   | outpui de | stination | is (S=screen,    | P=printer, Si | P=both, N=neither) |
| Line 3:                          | The   | output    | types     | (T=lables,       | G=graphs,     | GT=both)           |
| Lines 4-157:                     |       | Th        | e output  | for point #1     |               |                    |
| Lines 158-311:                   |       | Th        | e oulput  | for point #2     |               |                    |
| <br>Lines [154(n-1)+4] - [154n - | 1]:   | Th        | e output  | <br>for point #n |               |                    |

The output for each point is shown in the following form:

| The stre | am code for the current p<br>the mileage of the point on the<br>the mileage left to be analyzed<br>the drainage area of current po | xoint,<br>current stream,<br>this run,<br>int | one line           |
|----------|----------------------------------------------------------------------------------------------------|-----------------------------------------------|--------------------|
|          | Virgin flow for parameter 1                                                                                                    | Present flow 1                                | [Altered flow 1]   |
|          | Virgin flow for parameter 2                                                                                                    | Present flow 2                                | [Altered flow 2]   |
|          | <br>Virgin flow for parameter 154                                                                                                  | <br>Present flow 154                          | [Altered flow 154] |

Here is a piece of sample output:

| $\bigcap$ | Run #1 at 06-11-89  | 08:23:11 |    |  |
|-----------|---------------------|----------|----|--|
|           | T T                 |          |    |  |
|           | VX, 32.7, 53.8, 125 | .0       |    |  |
|           | 395                 | 407      | -1 |  |
|           | 390                 | 403      | -1 |  |
|           | -1                  | -1       | -1 |  |
|           | •••                 | •••      |    |  |
|           | 0.95                | 0.75     | -1 |  |
|           |                     |          |    |  |

This output is from the first run of the session, completed at 8:23 a.m. on June 11, 1989. Tables from this run were sent to the screen and the printer.

The first point on the reach is mile 32.7 of stream VX. There are 53.8 miles left to be analyzed after this point. The drainage area of the first point is 125 square miles.

The virgin flow for parameter 1 ( $Q_1$ ) is 395 cubic feet per second (cfs); the present flow is 407 cfs. The negative values in the altered flow column indicate that no flow modification was in effect for this run. The negative values for parameter 3 ( $Q_5$ ) mean that it was not among the parameters selected for output. The last value is parameter 154 (December  $Q_{MEAN}$ ). The virgin flow is 0.95 cfs, and the present flow is 0.75 cfs.

#### Formatted output (screen and printer)

The formatted output is arranged by the type of streamflow parameter. If any of the annual flow-duration parameters were selected, then a table is output containing the virgin, present, and perhaps the altered flow for those flow durations at that point along the reach. The same applies to low flows and drought flows. Monthly flow durations are output by month; that is, if any of the parameters for a particular month were selected, then the table for that month is displayed.

Sample output for annual flow durations is shown in figure 14.

| Exceedance Probability | Virgin Flou      | Present Flow | Altered Flou    |
|------------------------|------------------|--------------|-----------------|
| Q1                     | 3602             | 3988         | 3991            |
| 92                     | 2952             | 3223         | 3226            |
| Q5                     | 2297             | 2421         | 2424            |
| Q18                    | 1721             | 1814         | 1817            |
| Q15                    | 1455             | 1513         | 1516            |
| Q25                    | 980              | 971          | 97 <del>4</del> |
| Q40                    | 647              | 634          | 637             |
| Q50                    | 489              | 459          | 462             |
| Q68                    | 378              | 369          | 372             |
| Q75                    | 254              | 248          | 251             |
| Q85                    | 193              | 176          | 179             |
| Q98                    | 163              | 151          | 154             |
| Q95                    | 128              | 122          | 125             |
| Q98                    | 105              | 182          | 105             |
| Q99                    | 91.3             | 98.3         | 101             |
| MEAN                   | 748              | 797          | 800             |
| Pres                   | s Enter to conti | nue          | <u></u>         |

Output similar to that produced for low flows and drought flows is displayed in figure 15. Monthly flowduration output appears as shown in figure 16.

Screen output is displayed immediately after each point is analyzed. If selected in the basic parameters menu, printed output is produced at the end of the session.

This process continues for each point to be analyzed.

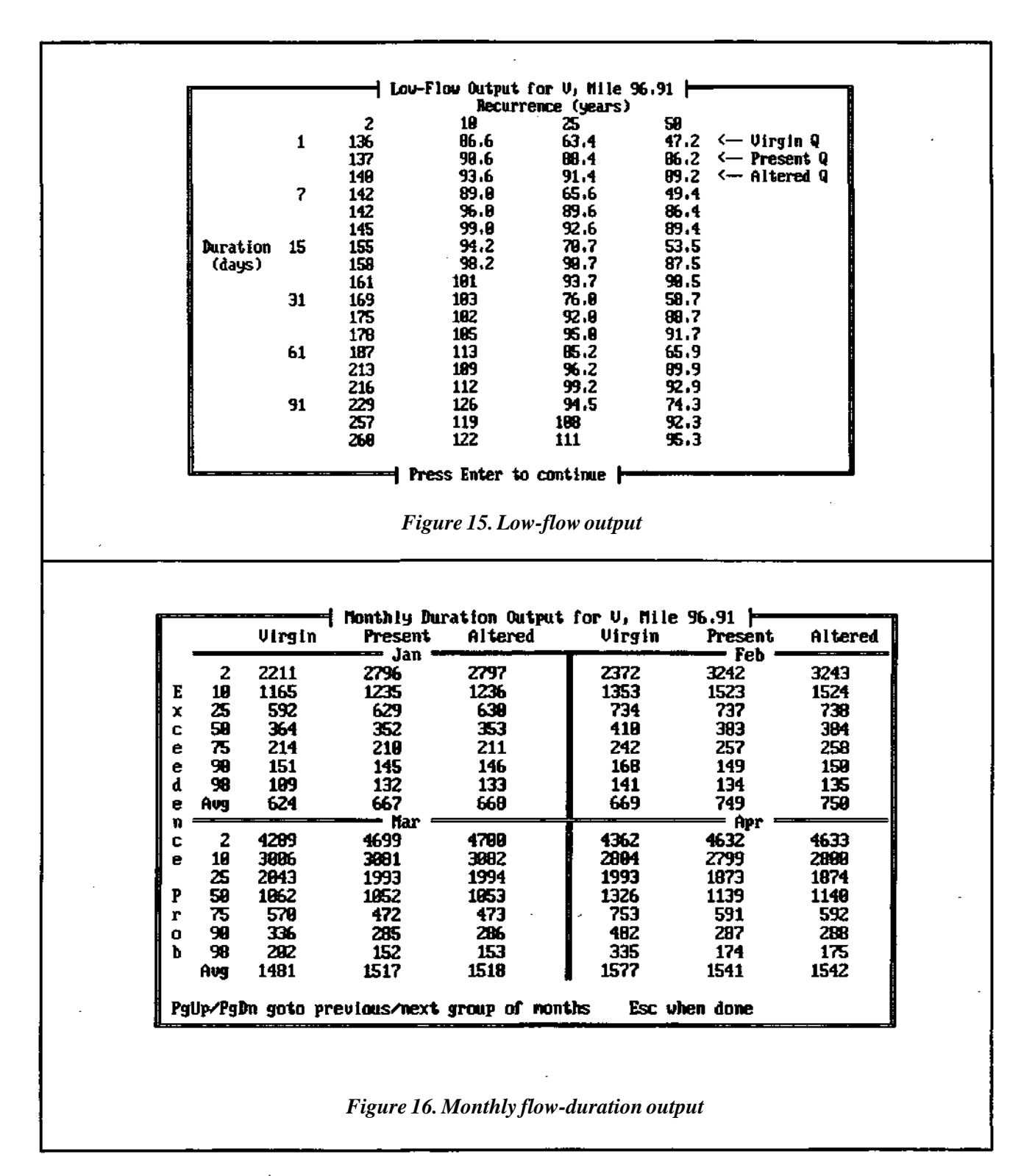

## Making Parameter Changes for a New Run

At this point an entire run has been completed. Now is the time to make changes to any of the parameters and then to make a new run. The menu is shown in figure 17.

Select the category of parameter you wish to change.

When all parameters are correct, chose the "Run" option from the menu to start a new run.

When all runs for the session have been completed, select the "Exit" option. At this time you will receive formatted output from any of the runs for which you selected the printer as an output destination.

Finally, ILSAM will exit to DOS.

| Basic Params   | Stream       | Flow Params | Flow nods | Runj Exit |
|----------------|--------------|-------------|-----------|-----------|
| Run model with | n new specs. | ł           |           |           |

## Hydrological Concepts: Additional Definitions and Descriptions

This section provides more detailed explanations of the streamflow parameters and flow modifications, as well as instructions on how to identify stream mibles.

### Streamflow parameters

ILSAM produces information for 154 selected streamflow parameters, including flow-duration (flow versus percentage of duration) relationships, low flows for various durations, and expected return intervals. The 154 flow parameters are described in detail in the following paragraphs.

#### Annual Flow-Duration Values (percent probability of exceedance)

For a gaging station with a record of continuous daily discharge, the 2 percent flow  $(Q_2)$  is the streamflow volume that is exceeded exactly 2 percent of the days during that period of record. The 1 percent flow  $(Q_1)$  is necessarily a larger value because it is exceeded less often. A graph of some typical flow.-duration values is shown in figure 18.

Parameters: Q<sub>99'</sub> Q<sub>98</sub>, Q<sub>95'</sub> Q<sub>90</sub>, Q<sub>85</sub>, Q<sub>75</sub>, Q<sub>60</sub>, Q<sub>50</sub>, Q<sub>40</sub>, Q<sub>25'</sub> Q<sub>15</sub>, Q<sub>10</sub>, Q<sub>5</sub>, Q<sub>2</sub>, Q<sub>1'</sub> and Q<sub>MEAN</sub>

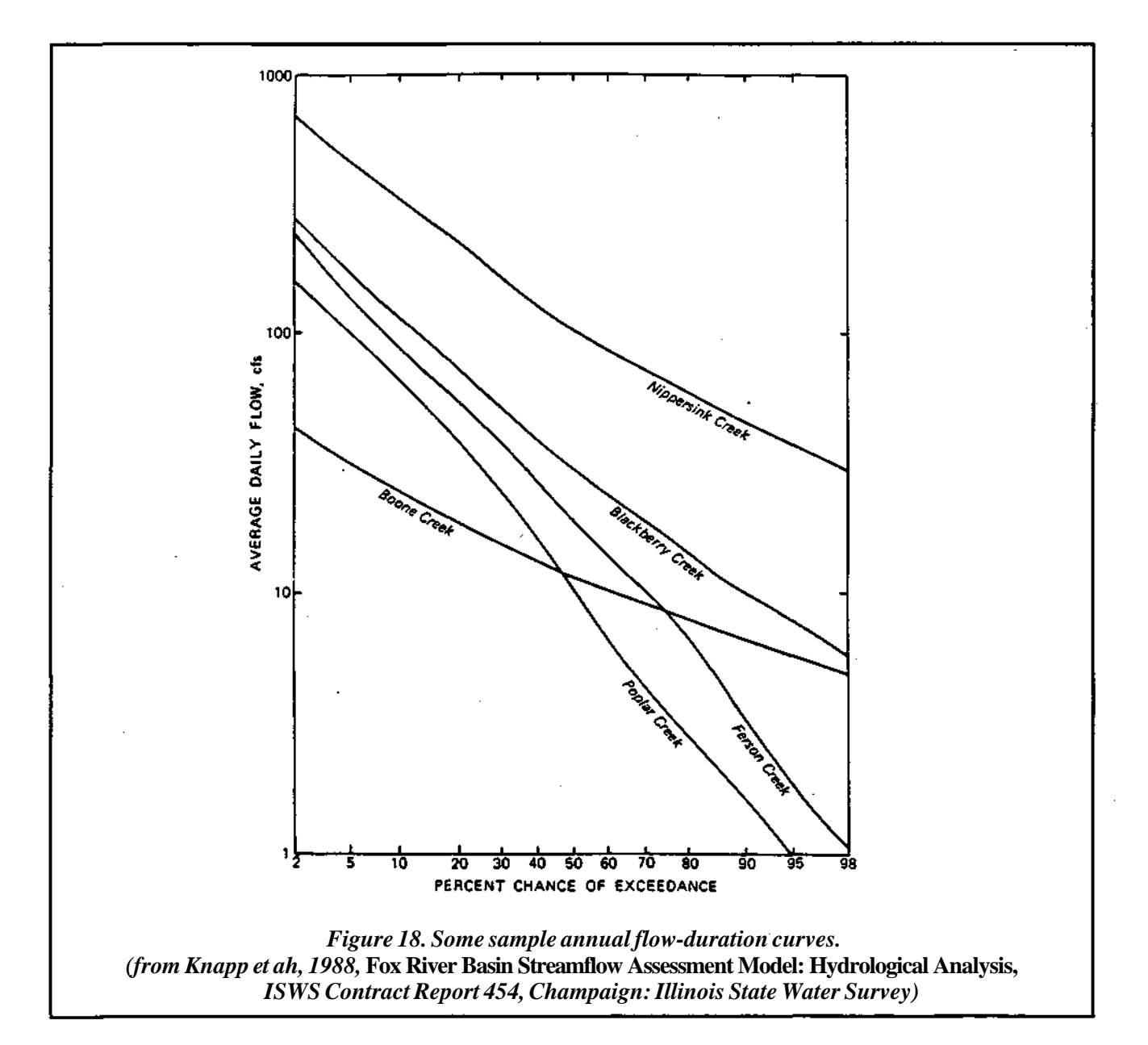

#### Monthly flow durations (probability of exceedance for each month of the year)

The monthly flow-duration values are just like annual flow durations, except that the values are determined using only those daily discharges that fall within a certain month of the year. For example, in a 30-year streamflow record, there are exactly 900 daily values for the month of April. The value for  $Q_{10}$  is the flow that is exceeded exactly 10 percent of the time, or on 90 days.

Parameters: Q98, Q90, Q75, Q50, Q25, Q10, Q2, and QMEAN

#### Low flows

Each low-flow parameter is defined by a duration in consecutive days and a recurrence interval in years. A 7-day low flow for a given year is the lowest average flow that occurred for any 7 consecutive days within that year. Figure 19 (shown on page 17) illustrates a daily hydrograph and both the 7-day and 31 - day low flows that occur during this period. The 7-day, 10-year low flow is the 7-day low flow that occured *on average* only once in 10 years. Low flows with a recurrence interval of more than ten years will be lower in magnitude than the 10-year low flow. The 2-year low flow is the value expected to occur during an "average" year.

| Durations:            | 1-day, 7-day, 15-day, 31-day, 61-day, and 91-day |
|-----------------------|--------------------------------------------------|
| Recurrence intervals: | 2 years, 10 years, 25 years, and 50 years        |

#### Drought flows

These flows are similar to low flows, except that the duration of the period is defined in months instead of days. The values are average low flows developed from monthly records (as opposed to daily records). These values are useful in determining reservoir yields for which drought severity over a lengthy period is a critical parameter.

| Durations:            | 6-month, 9-month, 12-month, 18-month, 30-month, and 54-month |
|-----------------------|--------------------------------------------------------------|
| Recurrence intervals: | 10 years, 25 years, and 50 years                             |

Estimates of these flow parameters are presented for both present and virgin (natural or unaffected) flow conditions. In addition, you may introduce a hypothetical (or potential) withdrawal or discharge and estimate its effect on the specified flow parameters; the resulting flow is called the altered flow. Flow conditions may be estimated for any gaged or ungaged site in the watershed with a drainage area of at least 10 square miles.

ILSAM\_User's\_Guide -15

#### **Entering flow modifications**

Hypothetical modifications to the streamflow may be represented as withdrawals from or discharges into the stream.

The program assumes that the period of maximum withdrawal or discharge coincides with the period of either maximum or minimum flow in the stream. Modifications with seasonal variations, such as irrigation (which occurs in mid-summer and not necessarily at the period of lowest streamflow), are not presendy accounted for in the model. For the current version of ILSAM, maximum irrigation withdrawals should be assumed to occur during the period of lowest streamflow.

#### Developing an annual flow-duration curve for the modification

The first step in representing the withdrawal or discharge is to develop the annual flow-duration curve for the modification. You may enter either all fifteen values associated with the flow duration or only four selected values, from which the other values of the curve are calculated.

For the latter method, the four values to be supplied are: 1) the average daily rate of withdrawal or discharge, 2) the maximum mondily rate, 3) the minimum monthly rate, and 4) the daily rate associated with the period when streamflow is lowest. If the minimum monthly rate is zero, then the user will be asked to enter the percentage of time for which the modification is not zero.

Figure 13 (shown on page 9) illustrates two examples of the flow-duration curve that might be approximated from the four values described above. Case 1 illustrates a fairly standard flow-duration curve for a municipal treatment plant discharge. The percent exceedance at which the average flow of the discharge occurs,  $D_{AVG}$ , is placed so that the computed area beneath the curve is equal to the average discharge. In this case, the average discharge of 1.3 cfs is associated with a duration ( $D_{AVG}$ ) of 30 percent.

The second case is an example of a withdrawal during the dry season of the year. Since the average monthly minimum is zero, the user is asked to supply the percentage of time ( $D_{ZERO}$  for which the wididrawal is not zero. Again, the average wididrawal rate ( $D_{ZERO} = 80$  percent) is situated so that the area under the flow-duration curve is equal to the average rate for the period of pumping.

#### Defining the remaining flow values for the modification

The effect of the wididrawal or disharge on the flow parameters, other than those of the annual flowduration curve, is estimated by a direct transformation of the annual curve. As shown in figure 19, the effect of the discharge on the  $Q_{7,10}$  (7-day, 10-year low flow) is estimated to have the same effect that occurs on the annual curve with a frequency of 99.1 percent. Similarly, the frequencies associated with the  $Q_{7,2}$  and  $Q_{91,10}$  flows are 84 and 92 percent, respectively.

#### Identifying stream miles

The network file for each basin (given in the Supplement to the User's Guide) lists the river mileage, upstream and downstream drainage area, and site description for selected locations along each stream. The river mile information, which specifically identifies the site, is taken from the larger listing given in Healy (Healy, R.W., 1979, *River Mileages and Drainage Area for Illinois Streams*, U.S. Geological Survey Water Resources Investigation 79-111).

Although the above publication is out of print, copies of the complete listing for a particular basin may be obtained from the Water Survey.

If the location of interest is not supplied in the network file (and therefore is not among those listed on the screen), you may choose a nearby point or insert your own. The new river mile is best estimated by examining a detailed map of the area (such as a U.S. Geological Survey topographic map) and comparing distances along the stream with the upstream and downstream entries in the network listing. In some cases, the more detailed Healy listing will be preferable to the network listing.

Values for the watershed characteristics (such as drainage area) are interpolated for locations between points listed in the network file. Streamflow values estimated by the model are sensitive to changes in drainage area. On small streams, for which percentage changes in drainage area may be large, the choice of river mile is especially important. The user may want to edit the network file listing to insert a new river mile for which specific information is available.

Use of the model is not recommended for streams whose drainage areas are less than 10 square miles.

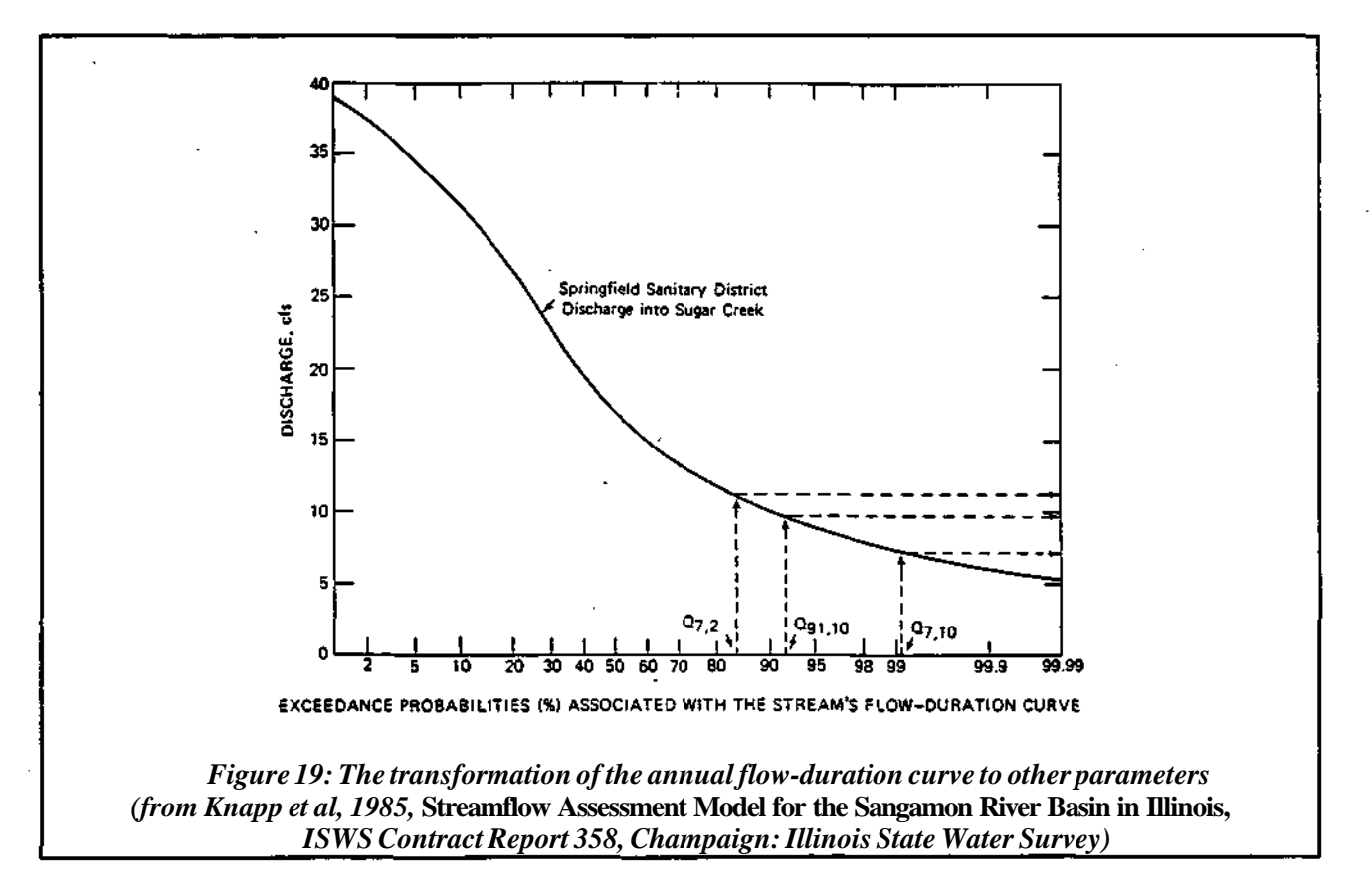

## Appendix A: ILSAM Messages

#### Can't find datafile: filename

One of ILSAM's datafiles was not present in the current dataset directory.

#### Can't find dataset directory: path

The dataset directory does not exist.

#### Can't find output directory: path

The output directory does not exist.

#### Computing final flows...

ILSAM is computing the virgin, present, and altered flows (if a flow modification was entered) for the current point

#### Computing upstream dataset...

ILSAM is analyzing the points upstream to see what effect they will have on the current point

#### Couldn't find stream name or code.

The stream name or code does not exist as typed. If you entered a stream name, then check your spelling or use "?" to get a list of streams. If you entered a code, check your spelling and then check the appendix to make sure the code exists.

#### Doing calculations. Please wait..

There will be a slight delay before the next message or menu appears.

#### Done outputting data.

The output for the current point has been written to disk.

#### filename already exists!

This occurs if you are about to overwrite an output file. Since all the output files are named SET\*.DAT, the output from one session will overwrite that of a previous one. Therefore, it is necessary to rename any output files thatyou wish to keep permanently.

#### Locating starting point of desired reach...

The current point is the confluence of a new stream. Locating stream in *filename...* 

ILSAM is searching for stream information in filename.

#### Mileage remaining on current stream: x

There are x miles left to be analyzed on the current stream.

#### name is not a legal basin.

The basin entered is not one for which ILSAM has information.

#### Please advance printer paper to the top of form.

ILSAM is ready to output tables/graphs to the printer. This message gives you the chance to prepare the printer.

#### Printing flow flow-param table/graph...

ILSAM is currently printing the table or graph for the flow parameter of type flow-param.

#### Printing requested tables/graphs...

ILSAM has begun sending the tables and graphs to the printer.

#### Reading in virgin flow parameters...

ILSAM is reading in virgin flow parameters for the current basin.

Reading mileage data from *filename...* 

The mileage data used to determine the starting and ending points of the analysis are being read in from disk.

#### Sorting mileage data...

The mileage data just read in from disk is being sorted.

#### Stream to be analyzed next: name

The next point to be analyzed is located on stream name.

#### The Caps/Num lock key(s) is/are on...

TheCAPSLOCKorNUMLOCK keywasfoundtobe on. For ILSAM to work correctly, these keys will be turned off by ILSAM.

#### The starting point must lie on the stream.

You have entered a starting point that is is not on the stream. Check to make sure that the point is between the stream's highest mileage and zero.

#### Total mileage remaining to be analyzed: X

There are x miles left to be analyzed this run.

## Writing/appending output to file filename

The output for the current point is being placed in the output file for the current run.

| Index | Parameter             | Index    | Parameter                 |
|-------|-----------------------|----------|---------------------------|
|       | Annual flow durations |          | Drought flows             |
| 1     | O1                    | 41       | 6-month, 10-year          |
| 2     | $O_2$                 | 42       | 6-month, 25-year          |
| 3     | 05                    | 43       | 6-month, 50-year          |
| 4     | 010                   | 44       | 9-month, 10-year          |
| 5     | $Q_{15}$              | 45       | 9-month, 25-year          |
| 6     | Q15<br>Q25            | 46       | 9-month, 50-year          |
| 7     | Q40                   | 47       | 12-month, 10-year         |
| 8     | O <sub>50</sub>       | 48       | 12-month, 25-year         |
| 9     | 230                   | 49       | 12-month, 50-year         |
| 10    | 0.75                  | 50       | 18-month, 10-year         |
| 11    | Q / 5<br>Q 85         | 51       | 18-month, 25-year         |
| 12    |                       | 52       | 18-month, 50-year         |
| 13    |                       | 53       | 30-month, 10-year         |
| 14    | Q95<br>0aa            | 54       | 30-month, 25-year         |
| 15    |                       | 55       | 30-month, 50-year         |
| 16    | <b>Q</b> 99           | 56       | 54-month, 10-year         |
|       | QMEAN                 | 57       | 54-month, 25-year         |
|       | Low flows             | 58       | 54-month, 50-year         |
| 17    | 1-day, 2-year         |          |                           |
| 18    | 1-day, 10-year        | j        | Monthly flow durations    |
| 19    | 1-day, 25-year        | 59       | January, O <sub>2</sub>   |
| 20    | 1-day, 50-year        | 60       | January, $Q_2$            |
| 21    | 7-day, 2-year         | 61       | January, Q <sub>10</sub>  |
| 22    | 7-day, 10-year        | 62       | January, $Q_{50}$         |
| 23    | 7-day, 25-year        | 63       | January, $Q_{75}$         |
| 24    | 15-day, 50-year       | 64       | January, $Q_{99}$         |
| 25    | 15-day, 2-year        | 65       | $January, Q_{99}$         |
| 26    | 15-day, 10-year       | 65       | January, Qave             |
| 27    | 15-day, 25-year       | 67       | February, $Q_2$           |
| 28    | 15-day, 50-year       | 68       | February, $O_{10}$        |
| 29    | 31-day, 2-year        | 69       | February, $Q_{25}$        |
| 30    | 31-day, 10-year       | 70       | February $O_{50}$         |
| 31    | 31-day, 25-year       | 70       | February O <sub>75</sub>  |
| 32    | 31-day, 50-year       | 71       | February $O_{00}$         |
| 33    | 61-day, 2-year        | 72       | February $O_{00}$         |
| 34    | 61-day, 10-year       | 75       | February O <sub>ANC</sub> |
| 35    | 61-day, 25-year       | 75       | March $\Omega_{a}$        |
| 36    | 61-day, 50-year       | 75       | March $O_{10}$            |
| 37    | 91-day, 2-year        | 70<br>77 | March O                   |
| 38    | 91-day, 10-year       | יי<br>סר | March O                   |
| 39    | 91-day, 25-year       | 70<br>70 | March Ore                 |
| 40    | 91-day, 50-year       | 00       | March O                   |
|       |                       | 00       |                           |

## Appendix B: Streamflow Parameters and Associated Indexes

| Index                          | Parameter               | Index         | Parameter                   |
|--------------------------------|-------------------------|---------------|-----------------------------|
| Monthly flow-durations (cont.) |                         | Monthly flow- | durations (cont.)           |
| 81                             | March, $Q_{98}$         | 118           | August, Q <sub>50</sub>     |
| 82                             | March, $Q_{AVG}$        | 119           | August, Q75                 |
| 83                             | April, $Q_2$            | 120           | August, Q <sub>90</sub>     |
| 84                             | April, $Q_{10}$         | 121           | August, Q <sub>98</sub>     |
| 85                             | April, Q <sub>25</sub>  | 122           | August, Q <sub>AVG</sub>    |
| 86                             | April, Q <sub>50</sub>  | 123           | September, Q <sub>2</sub>   |
| 87                             | April, Q <sub>75</sub>  | 124           | September, Q <sub>10</sub>  |
| 88                             | April, Q <sub>90</sub>  | 125           | September, Q <sub>25</sub>  |
| 89                             | April, Q <sub>98</sub>  | 126           | Sptermber, Q <sub>30</sub>  |
| 90                             | April, Q <sub>AVG</sub> | 127           | September, Q <sub>75</sub>  |
| 91                             | $May, Q_2$              | 128           | September, Q <sub>90</sub>  |
| 92                             | $May, Q_{10}$           | 129           | September, Q <sub>98</sub>  |
| 93                             | May,Q <sub>25</sub>     | 130           | September, Q <sub>AVG</sub> |
| 94                             | May, Q <sub>50</sub>    | 131           | October, Q <sub>2</sub>     |
| 95                             | May, Q <sub>75</sub>    | 132           | October, $Q_{10}$           |
| 96                             | $May, Q_{90}$           | 133           | October, Q <sub>25</sub>    |
| 97                             | May, Q <sub>98</sub>    | 134           | October, Q <sub>50</sub>    |
| 98                             | May OANG                | 135           | October, Q <sub>75</sub>    |
| 99                             | June, $Q_2$             | 136           | October, Q <sub>90</sub>    |
| 100                            | June, Q <sub>10</sub>   | 137           | October, Q <sub>98</sub>    |
| 101                            | June, Q <sub>25</sub>   | 138           | October, Q <sub>AVG</sub>   |
| 102                            | June, Q <sub>50</sub>   | 139           | November, Q <sub>2</sub>    |
| 103                            | June, Q <sub>75</sub>   | 140           | November, Q <sub>10</sub>   |
| 104                            | June, Q <sub>90</sub>   | 141           | November, Q <sub>25</sub>   |
| 105                            | June, Q <sub>98</sub>   | 142           | November, Q <sub>50</sub>   |
| 106                            | June, Q <sub>AVG</sub>  | 143           | November, Q <sub>75</sub>   |
| 107                            | July, Q <sub>2</sub>    | 144           | November, Q <sub>90</sub>   |
| 108                            | July. $O_{10}$          | 145           | November, Q <sub>98</sub>   |
| 109                            | July, O <sub>25</sub>   | 146           | November, QAVG              |
| 110                            | July.O <sub>50</sub>    | 147           | December; Q <sub>2</sub>    |
| 111                            | July, O <sub>75</sub>   | 148           | December, Q <sub>10</sub>   |
| 112                            | July, O <sub>90</sub>   | 149           | December, Q <sub>25</sub>   |
| 113                            | July, Q <sub>98</sub>   | 150           | December, Q <sub>50</sub>   |
| 114                            | July OAVC               | 151           | December, Q <sub>75</sub>   |
| 115                            | August, $O_2$           | 152           | December, Q <sub>90</sub>   |
| 116                            | August, $Q_{10}$        | 153           | December, Q <sub>98</sub>   |
| 117                            | August, $Q_{25}$        | 154           | December, Q <sub>AVG</sub>  |

THE ILLINOIS STREAMFLOW ASSESSMENT MODEL

Supplement to the User's Guide: The Fox River Basin

## List of Streams

## By Name

| Battle Creek                  | VHMO |
|-------------------------------|------|
| Big Rock Creek                | VH   |
| Blackberry Creek              | VI   |
| Boone Creek                   | VW   |
| Brewster Creek                | VO   |
| Brumbach Creek                | VD   |
| Buck Branch                   | VFK  |
| Buck Creek                    | VB   |
| Cary Creek                    | VT1  |
| Cotton Creek                  | VV   |
| Crooked Leg Creek             | VCB  |
| Crystal Creek                 | VS   |
| De Young Creek.               | VXHV |
| Dutch Creek                   | VW4  |
| Eagle Creek                   | VYE  |
| East Branch Big Rock Creek    | VH   |
| Fast Branch Poplar Creek      | VPO  |
| Flizabeth Lake Drain          | VXHG |
| Ferson Creek                  | VN   |
| Flint Creek                   | VII  |
| For River                     | V    |
| Hollenback Creek              | VG7  |
| Jalkas Creek                  |      |
| Jelke Dun                     | VQ3  |
| Little Indian Creek           | VIN  |
| Little Deels Creek            |      |
| Mill Creak                    | VHA  |
|                               | .VL  |
| Mission Creek                 | .VE  |
| Morgan Creek                  |      |
| Mutton Creek                  | V V  |
| Newman Creek                  | VXP  |
| Nippersink Creek              | .VX  |
| North Branch Nippersink Creek | VXH  |
| Norton Creek                  | VN3  |
| Otter Creek                   | VNL  |
| Paw Paw Run                   | VCN  |
| Pingree Creek                 | VQR  |
| Poplar Creek                  | VP   |
| Rob Roy Creek                 | VH2  |
| Roods Creek                   | VF1  |
| Sequoit Creek                 | VZ   |
| Silver Creek                  | VXP  |
| Sleepy Hollow Creek           | W4   |
| Slocum Lake Outlet            | .VU3 |
| Slough Creek                  | VXPD |
| Somonauk Creek                | VF   |
| Spring Creek                  | VT   |
| Squaw Creek                   | VY   |
| Stony Creek                   | VNLK |
| Sutphens Run                  | VCL  |
| Tyler Creek                   | VQ   |
| Vanderkaar Creek              | VXO  |
| Waubansee Creek               | VJ   |
| Welch Creek                   | VHJ  |
| West Branch Big Rock Creek    | VHM  |
| Woods Creek                   | VSE  |
| Youngs Creek                  | VHT  |
| 1000.50 01000.                |      |

## By Code

| V           | Fox River                     |
|-------------|-------------------------------|
| VB          | Buck Creek                    |
| VCB         | Crooked Leg Creek             |
| VCF         | Little Indian Creek           |
| VCL         | Sutphens Run                  |
| VCN         | . Paw Paw Run                 |
| VD          | Brumbach Creek                |
| VE          | Mission Creek                 |
| VF          | Somonauk Creek                |
| VF1         | Roods Creek                   |
| VFK         | Buck Branch                   |
| VC7         | Hollophack Crock              |
| VU/         |                               |
| VH          | Big Kock Creek                |
| VH.         | East Branch Big Rock Creek    |
| VH2         | Rob Roy Creek                 |
| VHA         | Little Rock Creek             |
| VHJ         | Welch Creek                   |
| VHM         | West Branch Big Rock Creek    |
| VHMO        | Battle Creek                  |
| VHT         | Youngs Creek                  |
| VI          | Blackberry Creek              |
| VI3         | Morgan Creek                  |
| VIN         | Lake Run                      |
| VJ          | Waubansee Creek               |
| VL          | Mill Creek                    |
| VN          | Ferson Creek                  |
| VN3         | Norton Creek                  |
| VNI.        | Otter Creek                   |
| VNL K       | Stony Creek                   |
| VO          | Brewster Creek                |
| VP          | Poplar Creek                  |
| VPO         | Fast Branch Poplar Creek      |
| VIQ         | Tular Creek                   |
| VQ          | Lallyan Creak                 |
| VQS         | Dingroo Crook                 |
| VQK         | Create Creat                  |
| V.S         |                               |
| V SE        | woods Creek                   |
| V I         | . Spring Creek                |
| VII         | Cary Creek                    |
| VU          | Flint Creek                   |
| VU <u>3</u> | . Slocum Lake Outlet          |
| V V         | . Cotton Creek                |
| V V         | Mutton Creek                  |
| W4          | Sleepy Hollow Creek           |
| VW          | Boone Creek                   |
| VW4         | Dutch Creek                   |
| VX          | Nippersink Creek              |
| VXH         | North Branch Nippersink Creek |
| VXHG        | Elizabeth Lake Drain          |
| VXHV        | . De Young Creek              |
| VXO         | Vanderkaar Creek              |
| VXP         | Newman Creek                  |
| VXP         | Silver Creek                  |
| VXPD        | Slough Creek                  |
| VY          | Sauaw Creek                   |
| VVE         |                               |
|             | Hadle ('reek                  |
| V1L         | Eagle Creek                   |

ILSAM Supplement: Fox River Basin - 22

## Network

| <u>Stream</u> | <u>Mileag</u> e | $\underline{DA}_{US}^{1}$ | $\underline{DA}_{\mathrm{DS}}^2$ | Description                              |
|---------------|-----------------|---------------------------|----------------------------------|------------------------------------------|
| V             | 116.60          | 868.0                     | 868.0                            | USGS gage #05546500 at Wilmot            |
|               | 109.50          | 894.0                     | 894.0                            | Sequoit Creek (VZ)                       |
|               | 107.51          | 931.5                     | 931.5                            | -                                        |
|               | 107.50          | 931.5                     | 978.0                            | Squaw Creek (VY)                         |
|               | 106.31          | 981.1                     | 981.1                            | •                                        |
|               | 106.30          | 981.1                     | 1184.6                           | Nippersink Creek (VX)                    |
|               | 104.51          | 1201.0                    | 1201.0                           | Fox River Regional sanitary discharge    |
|               | 104.50          | 1201.0                    | 1201.0                           | Chain of Lakes outlet (near Johnsburg)   |
|               | 103.00          | 1204.0                    | 1204.0                           |                                          |
|               | 102.51          | 1204.1                    | 1204.1                           |                                          |
|               | 102.50          | 1204.1                    | 1216.8                           | Dutch Creek (VW4)                        |
|               | 100.31          | 1219.4                    | 1219.4                           |                                          |
|               | 100.30          | 1219.4                    | 1242.7                           | Boone Creek (VW)                         |
|               | 100.10          | 1242.8                    | 1242.8                           | McHenry sanitary treatment plant         |
|               | 97.80           | 1249.0                    | 1249.0                           | DOWR Gage at McHenry Dam                 |
|               | 96.91           | 1254.0                    | 1254.0                           |                                          |
|               | 96.90           | 1254.0                    | 1269.0                           | Sleepy Hollow Creek (VV4)                |
|               | 94.31           | 1276.7                    | 1276.7                           |                                          |
|               | 94.30           | 1276.7                    | 1289.1                           | Mutton Creek (VV)                        |
|               | 90.81           | 1302.7                    | 1302.7                           |                                          |
|               | 90.80           | 1302.7                    | 1313.2                           | Slocum Lake outlet (VU3)                 |
|               | 89.41           | 1320.0                    | 1320.0                           |                                          |
|               | 89.40           | 1320.0                    | 1356.8                           | Hint Creek (VU)                          |
|               | 85.50           | 1362.7                    | 1366.0                           | Cary Creek (VT1)                         |
|               | 85.31           | 1366.0                    | 1366.0                           | •                                        |
|               | 85.30           | 1366.0                    | 1391.8                           | Spring Creek (VT)                        |
|               | 8.1.60          | 1399.0                    | 1399.0                           | USGS gage #05550000 at Algonquin         |
|               | 81.59           | 1399.0                    | 1427.2                           | Crystal Creek (VS)                       |
|               | 80.60           | 1431.5                    | 1431.5                           | Algonquin sanitary treatment plant       |
|               | 76.60           | 1444.7                    | 1444.7                           | Carpentersville sanitary treatment plant |
|               | 74.90           | 1451.0                    | 1451.0                           | East Dundee sanitary treatment plant     |
|               | 74.80           | 1451.1                    | 1451.1                           | West Dundee sanitary treatment plant     |
|               | 74.61           | 1451.6                    | 1451.6                           |                                          |
|               | 74.60           | 1451.6                    | 1458.4                           | Jelkes Creek (VQ5)                       |
|               | 72.21           | 1464.0                    | 1464.0                           |                                          |
|               | 72.20           | 1464.0                    | 1504.0                           | Tyler Creek (VQ)                         |
|               | 72.10           | 1504.0                    | 1504.0                           | Elgin (north) sanitary treatment plant   |
|               | 70.70           | 1507.2                    | 1507.2                           | Elgin water supply withdrawal            |
|               | 69.10           | 1507.7                    | 1507.7                           | Elgin (South & West) treatment plants    |
|               | 68.81           | 1507.8                    | 1507.8                           |                                          |
|               | 68.80           | 1507.8                    | 1552.1                           | Poplar Creek (VP)                        |
|               | 67.30           | 1555.0                    | 1555.0                           | DOWR Gage at South Elgin                 |
|               | 65.91           | 1557.5                    | 1557.5                           |                                          |
|               | 65.90           | 1557.5                    | 1573.0                           | Brewster Creek (VO)                      |
|               | 62.41           | 1577.5                    | 1577.5                           |                                          |
|               | 62.40           | 1577.5                    | 1589.6                           | Norton Creek (VN3)                       |
|               | 60.91           | 1590.5                    | 1590.5                           |                                          |
|               | 60.90           | 1590.5                    | 1644.6                           | Ferson Creek (VN)                        |
|               | 59.90           | 1646.0                    | 1646.0                           | St. Charles Dam                          |
|               | 58.70           | 1646.8                    | 1650.5                           | St. Charles sanitary treatment plant     |
|               | 57.90           | 1652.0                    | 1652.0                           | DOWR gage at Geneva                      |
|               | 57.30           | 1652.5                    | 1652.5                           | Geneva sanitary treatment plant          |
|               | 54.80           | 1657.9                    | 1657.9                           | Batavia sanitary treatment plant         |

,

<sup>1</sup> Upstream drainage area <sup>2</sup> Downstream drainage area

.

| Stream   | Mileage      | <u>DA</u> <sub>US</sub> | DA <sub>DS</sub> | Description                       |
|----------|--------------|-------------------------|------------------|-----------------------------------|
| V(cont.) | 53.00        | 1662.7                  | 1693.6           | Mill Creek (VL)                   |
|          | 49.30        | 1701.6                  | 1701.6           | Aurora, Illinois Avenue bridge    |
|          | 49.00        | 1701.8.                 | 1716.5           | Indian Creek (VK)                 |
|          | 45.90        | 1726.5                  | 1726.5           | Montgomery                        |
|          | 44.80        | 1726.0                  | 1729.0           | Fox River tributary (VJ3)         |
|          | 44.50        | 1729.0                  | 1729.0           | Aurora sanitary treatment plant   |
|          | 44.49        | 1729.0                  | 1729.0           |                                   |
|          | 42.71        | 1733.7                  | 1733.7           |                                   |
|          | 42.70        | 1733.7                  | 1763.1           | Waubansee Creek (VJ)              |
|          | 42.40        | 1763.1                  | 1763.1           | Oswego sanitary treatment plant   |
|          | 37.81        | 1766.0                  | 1766.0           |                                   |
|          | 37.80        | 1766.0                  | 1783.0           | Morgan Creek (VI3)                |
|          | 35.90        | 1788.7                  | 1788.7           | Yorkville, IL RT 47 bridge        |
|          | 35.61        | 1789.0                  | 1789.0           | Yorkville-Bristol treatment plant |
|          | 35.60        | 1789.0                  | 1864.0           | Blackberry Creek (VI)             |
|          | 31.31        | 1873.0                  | 1873.0           |                                   |
|          | 31.30        | 1873.0                  | 1892.6           | Rob Roy Creek (VH2)               |
|          | 31.01        | 1900.3                  | 1900.3           |                                   |
|          | 31.00        | 1900.3                  | 2092.7           | Big Rock Creek (VH)               |
|          | 29.51        | 2094.3                  | 2094.3           |                                   |
|          | 29.50        | 2094.3                  | 2109.6           | Hollenback Creek (VG7)            |
|          | 25.41        | 2126.5                  | 2126.5           |                                   |
|          | 25.40        | 2126.5                  | 2132.0           |                                   |
|          | 21.01        | 2134.0                  | 2134.0           |                                   |
|          | 21.00        | 2134.0                  | 2150.0           | Roods Creek (VF1)                 |
|          | 20.11        | 2160.9                  | 2160.9           |                                   |
|          | 20.10        | 2160.9                  | 2243.9           | Somonauk Creek (VF)               |
|          | 19.00        | 2247.4                  | 2250.1           | Sheridan                          |
|          | 15.81        | 2257.2                  | 2257.2           |                                   |
|          | 15.80        | 2257.2                  | 2272.4           | Mission Creek (VE)                |
|          | 13.01        | 2285.1                  | 2285.1           |                                   |
|          | 13.00        | 2285.1                  | 2296.8           | Brumbach Creek (VD)               |
|          | 9.41         | 2304.4                  | 2304.4           |                                   |
|          | 9.40         | 2304.4                  | 2568.8           | Indian Creek (VC)                 |
|          | 8.51         | 2572.0                  | 2572.0           |                                   |
|          | 8.50         | 2572.0                  | 2612.9           | Buck Creek (VB)                   |
|          | 5.40         | 2630.8                  | 2630.8           | USGS gage #05552500 at Dayton     |
| VD       | 0.00         | 2047.7                  | 2047.7           | At mouth at Ottawa                |
| ٧D       | 10.40        | 0.0                     | 0.0              |                                   |
|          | 11.90        | 0.3                     | 0.5              |                                   |
|          | 9.10         | 16.3                    | 16.3             |                                   |
|          | 9.10<br>8.61 | 17.3                    | 17.3             |                                   |
|          | 8.60         | 17.3                    | 29.7             | Buck Creek tributary (VBP)        |
|          | 5.00         | 30.2                    | 30.2             | ILRT23                            |
|          | 4 52         | 36.3                    | 36.3             | IBR125                            |
|          | 4.10         | 38.0                    | 38.0             |                                   |
|          | 2.90         | 40.1                    | 40.1             |                                   |
|          | 0.00         | 40.9                    | 40.9             |                                   |
| VBP      | 14.00        | 0.0                     | 0.0              |                                   |
| . 21     | 6.90         | 2.7                     | 2.7              |                                   |
|          | 5.78         | 5.6                     | 5.6              |                                   |
|          | 3.84         | 8.5                     | 8.5              |                                   |
|          | 1.52         | 12.1                    | 12.1             |                                   |
|          | .63          | 13.1                    | 13.1             |                                   |
|          | 0.00         | 13.4                    | 13.4             |                                   |
| VC       | 53.19        | 0.0                     | 0.0              |                                   |
|          | 52.70        | 2.1                     | 2.1              |                                   |
|          | 46.10        | 7.6                     | 7.6              |                                   |
|          | 44.00        | 11.8                    | 13.7             |                                   |
|          |              |                         |                  |                                   |

| Stream    | Mileage       | <u>DA</u> <sub>US</sub> | DA <sub>DS</sub> | <b>Description</b>               |
|-----------|---------------|-------------------------|------------------|----------------------------------|
| VC (cont. | ) 41.20       | 18.8                    | 18.8             | Lake Shabbona                    |
|           | 36.00         | 31.8                    | 31.8             | Chicago Road                     |
|           | 32.90         | 36.6                    | 36.6             | Suydam Road                      |
|           | 26.81         | 47.6                    | 47.6             |                                  |
|           | 26.80         | 47.6                    | 59.8             | Paw Paw Run (VCN)                |
|           | 24.21         | 68.1                    | 68.1             | Indian Carols tributants (MCM)   |
|           | 24.20         | 08.1                    | 80.0<br>87.0     | Early ille conitory (VCM)        |
|           | 22.01         | 87.9<br>87.0            | 07.9             | Suthens Bun (VCL)                |
|           | 22.00         | 125.6                   | 125.6            | Suphens Run (VCL)                |
|           | 9.41          | 138.1                   | 138.1            |                                  |
|           | 9.40          | 138.1                   | 225.3            | Little Indian Creek (VCF)        |
|           | 4.40          | 231.5                   | 231.5            |                                  |
|           | 1.51          | 234.1                   | 234.1            |                                  |
|           | 1.50          | 234.1                   | 263.3            | Crooked Leg Creek (VCB)          |
|           | 0.00          | 264.4                   | 264.4            | At mouth near Wedron             |
| VCB       | 18.81         | 0.0                     | 0.0              |                                  |
|           | 16.50         | 5.7                     | 5.7              |                                  |
|           | 13.00         | 8.9                     | 8.9              |                                  |
|           | 12.24         | 10.6                    | 10.6             |                                  |
|           | 9.90          | 15.8                    | 15.8             | US HWY 23                        |
|           | 7.50          | 17.8                    | 17.8             |                                  |
|           | 6.50          | 18.7                    | 18.7             |                                  |
|           | 5.20          | 21.0                    | 21.0             | US HWY 52                        |
|           | 3.10          | 24.8                    | 24.8             |                                  |
| VCF       | 0.00<br>34 70 | 28.7                    | 28.7             |                                  |
| ver       | 32.30         | 3.4                     | 3.4              | Duffy Road                       |
|           | 28.90         | 8.1                     | 8.1              | Leland Road                      |
|           | 27.44         | 10.8                    | 10.8             |                                  |
|           | 24.30         | 16.6                    | 16.6             |                                  |
|           | 20.70         | 25.3                    | 25.3             | Suydam Road                      |
|           | 18.70         | 37.9                    | 37.9             | Sanderson Road                   |
|           | 17.00         | 40.6                    | 40.6             | Dekalb-LaSalle county line       |
|           | 15.60         | 42.8                    | 42.8             | LelandRoad                       |
|           | 14.03         | 43.7                    | 43.7             |                                  |
|           | 14.02         | 43.7                    | 51.2             |                                  |
|           | 12.10         | 55.0                    | 55.0             |                                  |
|           | 8.81          | 64.7                    | 64./             |                                  |
|           | 8.80          | 64./<br>70.8            | / 3.6            |                                  |
|           | 6.40<br>4.10  | 19.8                    | 79.8<br>82.6     |                                  |
|           | 4.10          | 82.0                    | 87.3             | At mouth near Sheridan           |
| VCL       | 15.30         | 0.0                     | 0.0              | At mouth hear bhertaun           |
|           | 12.50         | 3.8                     | 3.8              |                                  |
|           | 10.90         | 7.1                     | 7.1              | Lee-LaSalle county line          |
|           | 9.57          | 9.2                     | 9.2              | -                                |
|           | 7.30          | 12.8                    | 18.1             |                                  |
|           | 5.40          | 19.1                    | 19.1             | Burlington Northern RR           |
|           | 1.90          | 26.6                    | 26.6             | Chicago and Northwestern RR      |
|           | 0.00          | 27.7                    | 27.7             |                                  |
| VCM       | 8.40          | 0.0                     | 0.0              |                                  |
|           | 5.60          | 2.9                     | 2.9              | Las Dakallata l'                 |
|           | 5.30          | 4.8                     | 4.8              | Lee-DeKaib county line           |
|           | .ð1<br>00     | 10.2                    | 10.2<br>17.7     | Farlville Road                   |
|           | 0.00          | 10.2                    | 17.7             | Earlying Koau                    |
| VCN       | 11 10         | 0.0                     | 10.0             |                                  |
| V CI V    | 8 70          | 2.4                     | 2.4              | Paw Paw sanitary treatment plant |
|           | 5.70          | 4.5                     | 4.5              | Lee-DeKalb county line           |
|           | 5.70          | 7.5                     | т.Ј              | Lee Dervice county fine          |

| <u>Stream</u> | <u>Mileage</u> | DA <sub>US</sub>         | DA <sub>DS</sub> | Description                                    |
|---------------|----------------|--------------------------|------------------|------------------------------------------------|
| VCN(cont.)    | 3.00           | 9.2                      | 9.2              | Chicago and Northwestern RR                    |
|               | 1.00           | 10.9                     | 10.9             | DeKalb-LaSalle county line                     |
|               | 0.00           | 12.2                     | 12.2             |                                                |
| VD            | 9.00           | 0.0                      | 0.0              |                                                |
|               | 8.81           | .2                       | .2               |                                                |
|               | 6.34           | 4.2                      | 4.2              |                                                |
|               | 3.60           | 6.6                      | 6.6              | ILRT 71                                        |
|               | 1.70           | 9.4                      | 9.4              |                                                |
|               | .60            | 10.2                     | 10.2             |                                                |
|               | 0.00           | 11.7                     | 11.7             |                                                |
| VE            | 8.70           | 0.0                      | 0.0              |                                                |
|               | 6.60           | 2.2                      | 2.2              | US HWY 52                                      |
|               | 3.70           | 5.7                      | 5.7              |                                                |
|               | 1.10           | 8.7                      | 8.7              | IL RT 71                                       |
|               | 0.00           | 15.2                     | 15.2             |                                                |
| VF            | 35.00          | 0.0                      | 0.0              |                                                |
|               | 30.20          | 8.9                      | 8.9              | Crego Road                                     |
|               | 29.10          | 12.5                     | 14.1             | Somonauk Creek tributary (VFU)                 |
|               | 25.30          | 21.7                     | 21.7             |                                                |
|               | 20.40          | 26.4                     | 26.4             | Somonauk Road                                  |
|               | 14.01          | 43.3                     | 43.3             |                                                |
|               | 14.00          | 43.3                     | 55.8             | Buck Branch (VFK)                              |
|               | 10.50          | 59.8                     | 62.8             | Somonauk Creek tributary (VFH)                 |
|               | 9.30           | 64.0                     | 64.0             | Lake Holiday                                   |
|               | 5.30           | 64.9                     | 64.9             | -                                              |
|               | 4.71           | 73.1                     | 73.1             |                                                |
|               | 0.00           | 83.0                     | 83.0             | At mouth near Sheridan                         |
| VFH           | 1.40           | 1.9                      | 1.9              | Somonauk sanitary treatment plant              |
|               | 0.00           | 3.0                      | 3.0              | 2 ·····                                        |
| VFK           | 6.10           | 0.0                      | 0.0              |                                                |
|               | 3.70           | 6.7                      | 6.7              | Pine Road                                      |
|               | 2.50           | 9.0                      | 9.0              | Suvdam Road                                    |
|               | .90            | 12.1                     | 12.1             | Somonauk Road                                  |
|               | 0.00           | 12.5                     | 12.5             |                                                |
| VFU           | 1.80           | 0.9                      | 0.9              | Waterman sanitary treatment plant              |
|               | 0.00           | 1.6                      | 1.6              | ······································         |
| VF1           | 12.30          | 0.0                      | 0.0              |                                                |
|               | 9.80           | 1.4                      | 1.4              | Roods Road                                     |
|               | 7 40           | 57                       | 57               | US HWY 52                                      |
|               | 4 40           | 11.9                     | 11.9             | IL RT 71                                       |
|               | 90             | 14.8                     | 14.8             | Burlington Northern RR                         |
|               | 0.00           | 15.9                     | 15.9             |                                                |
| VG7           | 8.20           | 0.0                      | 0.0              |                                                |
|               | 5.00           | 5.7                      | 5.7              | Walker Road                                    |
|               | 4 20           | 80                       | 8.0              | IL RT 71                                       |
|               | 3.00           | 11.3                     | 11.3             |                                                |
|               | 1.70           | 13.5                     | 13.5             | Fox River Road                                 |
|               | 0.00           | 15.3                     | 15.3             | Tox River Road                                 |
| VH            | 30.20          | 0.0                      | 0.0              |                                                |
| VII           | 26.90          | 57                       | 5.0<br>5.7       | Harter Road                                    |
|               | 25.70          | 69                       | 6.9              | Perry Road                                     |
|               | 23.70          | 0.9                      | 0.9              | Owans Boad                                     |
|               | 24.10<br>21.71 | 7.1<br>11 7              | 7.1<br>11 0      | Gwens Roau                                     |
|               | 21.71<br>21.70 | 11.2<br>11 <i>1</i>      | 22.0             | Voungs Creek (VHT)                             |
|               | ∠1.70<br>10.90 | 11. <del>4</del><br>26.0 | 22.9             | Louigs Cleek (VIII)<br>Kana DaKalb county line |
|               | 19.00          | 20.9<br>22 4             | 20.9<br>22.6     |                                                |
|               | 13.70          | 52.0                     | 52.0<br>22.1     | US NW I 030                                    |
|               | 13.81          | 55.1                     | 33.1             |                                                |
|               | 13.80          | 55.1                     | 60.9             | west Branch Big Rock Creek (VHM)               |
|               | 12.90          | 02.0                     | 02.0             | Frice Koad                                     |
|               | 10.51          | 04.4                     | 04.4             |                                                |

| <u>Stream</u> | <u>Mileage</u> | <u>DA</u> us | <u>DA</u> <sub>DS</sub> | Description                           |
|---------------|----------------|--------------|-------------------------|---------------------------------------|
| VH(cont.)     | 10.30          | 64.4         | 102.7                   | Welch Creek (VHJ)                     |
|               | 8.00           | 108.2        | 108.2                   | Kendall-Kane county line              |
|               | 7.40           | 109.6        | 109.6                   |                                       |
|               | 3.00           | 114.9        | 114.9                   | Main Street                           |
|               | 1.20           | 115.7        | 115.7                   | Piano sanitary treatment plant        |
|               | .11            | 117.9        | 117.9                   |                                       |
|               | .10            | 117.9        | 192.4                   | Little Rock Creek (VHA)               |
| X 77 T A      | 0.00           | 192.4        | 192.4                   | At mouth near Piano                   |
| VHA           | 30.80          | 0.0          | 0.0                     |                                       |
|               | 27.10          | 5.6          | 5.6<br>14.4             | McGiff Road                           |
|               | 24.00          | /.0          | 14.4                    |                                       |
|               | 25.40          | 14.5         | 16.9                    |                                       |
|               | 18.00          | 24.0         | 24.0                    | Little Deals Creats tributary (VIIAL) |
|               | 0.50           | 29.2         | 40.1                    | Miller Road                           |
|               | 9.30           | 58.6         | 51.2<br>66.2            | Willer Koad                           |
|               | 4.10           | 56.0         | 71.4                    | Little Pock Creek tributery (VHAD)    |
|               | 0.00           | 74.5         | 74.5                    | Little Rock Creek unoutary (VIIAD)    |
| VHAD          | 1.60           | 3.0          | 30                      | Sandwich sanitary treatment plant     |
| VIIIID        | 0.00           | 1 Q          | 3.0<br>4 9              | Sandwich santary treatment plant      |
| VHAI          | 6.60           | 4.2          | 4.9                     |                                       |
| VIIIL         | 3 30           | 63           | 63                      | Somonauk Road                         |
|               | 1.00           | 10.5         | 10.5                    | East Sandwich Road                    |
|               | 0.00           | 10.9         | 10.9                    |                                       |
| VHJ           | 17.40          | 0.0          | 0.0                     |                                       |
|               | 16.00          | 2.1          | 2.1                     | Elbum sanitary treatment plant        |
|               | 14.50          | 3.8          | 3.8                     | F                                     |
|               | 12.00          | 10.0         | 10.0                    | Dauberman Road at Kaneville           |
|               | 10.90          | 12.0         | 12.0                    |                                       |
|               | 7.10           | 15.6         | 15.6                    | Scott Road                            |
|               | 4.90           | 19.3         | 19.3                    | Dauberman Road                        |
|               | 3.20           | 22.1         | 22.1                    | Grannart Road near Big Rock           |
|               | 2.21           | 22.4         | 22.4                    | C C                                   |
|               | 2.20           | 22.4         | 36.8                    | Unnamed tributary (VHJD)              |
|               | 0.00           | 38.3         | 38.3                    | At mouth near Piano                   |
| VHJD          | 7.10           | 0.0          | 0.0                     |                                       |
|               | 4.20           | 5.5          | 5.5                     | Scott Road                            |
|               | 2.90           | 7.7          | 7.7                     | Wheeler Road                          |
|               | 1.50           | 10.2         | 10.2                    | Grannart Road                         |
|               | 0.00           | 14.4         | 14.4                    |                                       |
| VHM           | 13.90          | 0.0          | 0.0                     |                                       |
|               | 10.90          | 3.9          | 3.9                     | McGirrRoad                            |
|               | 7.51           | 8.4          | 8.4                     |                                       |
|               | 7.50           | 8.4          | 23.2                    | Battle Creek (VHMO)                   |
|               | 7.00           | 23.6         | 23.6                    | Phillips Road                         |
|               | 5.60           | 24.8         | 24.8                    | Pritchard Road at Hinckley            |
|               | 4.10           | 25.4         | 25.4                    | Kane-DeKalb county line               |
|               | 2.60           | 25.8         | 25.8                    | US HWY 30 (west of Big Rock)          |
|               | .80            | 26.6         | 26.6                    |                                       |
| VIIMO         | 0.00           | 27.8         | 27.8                    | At mouth near Big Rock                |
| VHMO          | 10.00          | 0.0          | 0.0                     | Hartar Dood                           |
|               | 7.40<br>5.00   | 0.4<br>0.0   | 0.4<br>0.0              | Haltel NOau                           |
|               | 3.90           | 9.9<br>12.6  | 9.9<br>12.6             | McGirrPoad                            |
|               | 5.50           | 12.0<br>14 Q | 12.0                    | WICOIII KUau                          |
| VHT           | 0.00           | 14.0         | 14.0                    |                                       |
| v 11 1        | 6.50           | 2.6          | 0.0                     |                                       |
|               | 4.40           | 2.0          | 2.0<br>1.5              | DeKalh Kana county line               |
|               | 4.40           | 4.3          | 4.3<br>8 2              | Owens Road (county line)              |
|               | 2.20           | 0.3<br>11 0  | 0.3<br>11.0             | Owens Road (county Ille)              |
|               | .40            | 11.0         | 11.0                    |                                       |

| Stream | Mileage      | <u>DA</u> <sub>US</sub> | DA <sub>DS</sub> | Description                         |
|--------|--------------|-------------------------|------------------|-------------------------------------|
| VHT    | (cont.) 0.00 | 19.8                    | 19.8             | At mouth near Kaneville             |
| VH2    | 10.30        | 0.0                     | 0.0              |                                     |
|        | 7.80         | 7.2                     | 7.2              | Galena Road                         |
|        | 5.40         | 13.1                    | 13.1             | CB.&Q.RR                            |
|        | 5.00         | 14.1                    | 14.1             | Faxon Road                          |
|        | 3.00         | 17.0                    | 17.0             | Schaefer Road                       |
|        | 0.00         | 19.6                    | 19.6             |                                     |
| VI     | 34.60        | 0.0                     | 0.0              |                                     |
|        | 31.90        | 3.5                     | 3.5              | Pouley Road                         |
|        | 27.90        | 6.0                     | 6.0              |                                     |
|        | 25.40        | 9.2                     | 9.2              | Main Street                         |
|        | 22.60        | 18.7                    | 18.7             | Scott Koad                          |
|        | 21.90        | 21.1                    | 21.1             | IL KI 47<br>Ka Da Ka Boad           |
|        | 19.80        | 23.2                    | 23.2             | Ka-De-Ka Koau                       |
|        | 17.01        | 30.7                    | 50.7<br>44.3     | Lake Pup (VIN)                      |
|        | 1/.00        | 30.7<br>48 1            | 44.5             | - Lake Run (VIIV)<br>Prairie Street |
|        | 11.30        | 40.1<br>52 7            | 40.1<br>52 7     | Kendall-Kane county line            |
|        | 7.40         | 57.0                    | 57.0             | Kendan-Kane county line             |
|        | 3 30         | 70.2                    | 70.2             | USGS gage #05551700 near Yorkville  |
|        | 1.80         | 71.7                    | 71.7             | US HWY 34                           |
|        | 0.00         | 72.9                    | 72.9             | At mouth near Bristol               |
| VIN    | 7.30         | 0.0                     | 0.0              |                                     |
|        | 6.00         | 2.1                     | 2.1              | Bliss Road (west of Batavia)        |
|        | 3.98         | 8.8                     | 8.8              |                                     |
|        | 3.30         | 11.0                    | 11.0             | Tanner Road                         |
|        | 2.00         | 12.5                    | 12.5             | East-West Tollway                   |
|        | 0.00         | 13.6                    | 13.6             | At mouth near Sugar Grove           |
| VI3    | 8.60         | 0.0                     | 0.0              |                                     |
|        | 6.70         | 1.2                     | 1.2              |                                     |
|        | 4.60         | 4.2                     | 4.2              |                                     |
|        | 2.90         | 9.3                     | 15.7             |                                     |
|        | 1.00         | 17.4                    | 17.4             | IL RT 71                            |
| WI     | 0.00         | 17.7                    | 17.7             |                                     |
| ٧J     | 12.00        | 1.8                     | 1.0              | II PT 65                            |
|        | 9.30         | 3.9                     | 3.9              | FI&FRR                              |
|        | 7.20         | 14.3                    | 14.3             | Kane-DuPage county line             |
|        | 5.50         | 17.2                    | 17.2             | EJ.&E.RR                            |
|        | 3.40         | 20.3                    | 20.3             |                                     |
|        | 1.20         | 28.8                    | 28.8             | IL RT 71 near Oswego                |
|        | .30          | 28.9                    | 28.9             | IL RT 25                            |
|        | 0.00         | 29.4                    | 29.4             | At mouth at Oswego                  |
| VJ3    | 1.40         | 2.3                     | 2.3              | Armour Dial industrial discharge    |
|        | 0.00         | 2.8                     | 2.8              |                                     |
| VK     | 9.10         | 0.0                     | 0.0              |                                     |
|        | 5.70         | 3.1                     | 3.1              |                                     |
|        | 2.90         | 8.9                     | 8.9              | Reckinger Road                      |
|        | 1.10         | 14.2                    | 14.2             | Ohio Street in Aurora               |
|        | .50          | 14.5                    | 14.5             | High Sreet in Aurora                |
| 3.71   | 0.00         | 14.7                    | 14.7             |                                     |
| VL     | 10.30        | 0.0                     | 0.0              | Proven Doad                         |
|        | 10.20        | 5.0<br>8.0              | 5.0<br>& O       | US Alt HWV 30 near Wasco            |
|        | 7 20         | 147                     | 147              | Keslinger Road                      |
|        | 7.20<br>5.40 | 19.8                    | 19.8             | Kaneville Road                      |
|        | 4 10         | 23.5                    | 23.5             | Wenmoth Road                        |
|        | 1.00         | 30.4                    | 30.4             | At Mooseheart Lake                  |
|        | .20          | 30.8                    | 30.8             | IL RT 31                            |
|        | 0.00         | 30.9                    | 30.9             | At mouth near Mooseheart            |
|        |              |                         |                  |                                     |

| Stream | Mileage | <u>DA</u> <sub>US</sub> | DA <sub>DS</sub> | Description                           |
|--------|---------|-------------------------|------------------|---------------------------------------|
| VN     | 15.20   | 0.0                     | 0.0              |                                       |
|        | 12.10   | 4.8                     | 4.8              |                                       |
|        | 10.40   | 6.1                     | 6.1              | Burlington Road at Wasco              |
|        | 8.74    | 8.4                     | 8.4              |                                       |
|        | 6.51    | 11.4                    | 11.4             |                                       |
|        | 6.50    | 11.4                    | 45.5             | Otter Creek (VNL)                     |
|        | 4.40    | 47.9                    | 47.9             |                                       |
|        | 2.20    | 53.1                    | 53.1             | USGS Gage #05551200 near St. Charles  |
|        | .20     | 54.1                    | 54.1             | IL RT 31                              |
| VAU    | 0.00    | 54.1                    | 54.1             | At mouth at St. Charles               |
| VINL   | 1.20    | 0.0                     | 0.0              |                                       |
|        | 4.38    | 2.5                     | 2.5              | Fitchie Creek confluence              |
|        | 2 71    | 13.9                    | 13.9             | Theme Creek communice                 |
|        | 2.70    | 13.9                    | 25.4             | Stony Creek (VNLK)                    |
|        | 1.00    | 28.9                    | 28.9             | Silver Glen Road                      |
|        | 0.00    | 34.1                    | 34.1             |                                       |
| VNLK   | 6.00    | 0.0                     | 0.0              |                                       |
|        | 3.40    | 5.0                     | 5.0              |                                       |
|        | 1.20    | 10.8                    | 11.1             | Bowes Creek confluence                |
|        | .60     | 11.6                    | 11.6             | Stevens Road                          |
|        | 0.00    | 11.7                    | 11.7             |                                       |
| VN3    | 5.30    | 0.0                     | 0.0              |                                       |
|        | 2.60    | 7.4                     | 7.4              | Dunham Road near Wayne                |
|        | .50     | 11.5                    | 11.5             | IL RT 25                              |
| NO.    | 0.00    | 12.1                    | 12.1             | At mouth near St. Charles             |
| VO     | 6.80    | 0.0                     | 0.0              |                                       |
|        | 4.20    | 4.9                     | 4.9              | Illinois Central RR                   |
|        | 2.00    | 7.0                     | 7.0              | IL DT 25                              |
|        | .80     | 12.0                    | 12.0             | IL KI 25<br>At mouth near South Elgin |
| VP     | 17 70   | 15.5                    | 13.5             | At mouth hear South Eight             |
| VI     | 14.80   | 33                      | 33               | 1L RT 62 near Barrington              |
|        | 11.80   | 7.8                     | 7.8              | IL RT 72 near Bartlett                |
|        | 10.71   | 8.2                     | 8.2              |                                       |
|        | 10.70   | 8.2                     | 13.3             | East Branch Poplar Creek (VPQ)        |
|        | 10.10   | 16.6                    | 16.6             | IL RT 58                              |
|        | 7.50    | 21.8                    | 21.8             | IL RT 58                              |
|        | 4.91    | 26.1                    | 26.1             |                                       |
|        | 4.90    | 26.1                    | 33.2             | Poplar Creek tributary (VPH)          |
|        | 4.40    | 34.4                    | 34.4             |                                       |
|        | 2.30    | 35.5                    | 35.5             | USGS gage #05550500 at Elgin          |
|        | 1.00    | 43.4                    | 43.4             | Kane-Cook county line                 |
|        | 0.00    | 44.3                    | 44.3             | At mouth at Elgin                     |
| VPH    | 6.48    | 0.0                     | 0.0              |                                       |
|        | 1.30    | 6.0                     | 6.0              |                                       |
| VDO    | 0.00    | 7.2                     | 7.2              |                                       |
| VPQ    | 3.07    | 0.0                     | 0.0              |                                       |
|        | 2.70    | 5.1                     | 5.1              |                                       |
| VO     | 17 70   | 0.0                     | 0.0              |                                       |
| · ×    | 15 50   | 5.0                     | 5.0              | II. RT 72 at Starks                   |
|        | 11.61   | 10.1                    | 10.1             |                                       |
|        | 11.60   | 10.1                    | 21.5             | Pingree Creek (VOR)                   |
|        | 9.00    | 28.0                    | 28.0             | C.& N.W.RR                            |
|        | 7.90    | 30.7                    | 30.7             | Big Timber Road                       |
|        | 6.80    | 32.2                    | 32.2             |                                       |
|        | 5.60    | 33.8                    | 33.8             | Randall Road                          |
|        | 3.00    | 36.9                    | 36.9             |                                       |
|        | 1.60    | 38.4                    | 38.4             | Big Timber Road at Elgin              |
|        |         |                         |                  | -                                     |

| Stream    | <u>Mileag</u> e | <u>DA</u> <sub>US</sub> | $\underline{DA}_{DS}$    | Description                           |
|-----------|-----------------|-------------------------|--------------------------|---------------------------------------|
| VQ(cont.) | 0.00            | 40.0                    | 40.0                     | At mouth at Elgin                     |
| VOR       | 9.00            | 0.0                     | 0.0                      | C                                     |
| · Z···    | 6.40            | 1.9                     | 1.9                      | Illinois Central RR                   |
|           | 2.70            | 8.4                     | 8.4                      | US HWY 20                             |
|           | 1.40            | 10.0                    | 10.0                     | Highland Avenue                       |
|           | 0.00            | 11.4                    | 11.4                     | 6                                     |
| VO5       | 1.50            | 0.0                     | 0.0                      |                                       |
|           | .50             | 6.5                     | 6.5                      |                                       |
|           | 0.00            | 6.8                     | 6.8                      | At mouthnear West Dundee              |
| VS        | 8.85            | 0.0                     | 0.0                      |                                       |
|           | 7.50            | 5.8                     | 5.8                      | Crystal Lake                          |
|           | 6.10            | 8.4                     | 8.4                      | Crystal Lake sanitary treatment plant |
|           | 2.50            | 9.5                     | 9.5                      | Lake in the Hills treatment plant     |
|           | 2.10            | 10.4                    | 10.4                     | Cedar Street                          |
|           | 1.40            | 11.4                    | 11.4                     | Algonquin Road                        |
|           | 1.30            | 11.4                    | 20.4                     | Woods Creek (VSE)                     |
|           | 0.00            | 27.2                    | 27.2                     | At mouth near Algonquin               |
| VSE       | 3.68            | 0.0                     | 0.0                      |                                       |
|           | 3.30            | 3.4                     | 3.4                      |                                       |
|           | 1.70            | 8.3                     | 8.3                      |                                       |
|           | .40             | 8.9                     | 8.9                      |                                       |
|           | 0.00            | 9.0                     | 9.0                      |                                       |
| VT        | 12.90           | 0.0                     | 0.0                      |                                       |
|           | 10.10           | 5.2                     | 5.2                      | Penny Road                            |
|           | 9.30            | 5.3                     | 5.3                      |                                       |
|           | 8.00            | 8.2                     | 8.2                      | IL RT 62                              |
|           | 5.70            | 17.7                    | 17.7                     | Donlea Road                           |
|           | 4.60            | 20.7                    | 20.7                     | McHenry-Cook county line              |
|           | .60             | 24.8                    | 24.8                     | Fox River Grove treatment plant       |
|           | 0.00            | 25.8                    | 25.8                     | At mouth near Fox River Grove         |
| VT1       | 0.90            | 3.0                     | 3.0                      | Cary sanitary treatment plant         |
|           | 0.00            | 3.3                     | 3.3                      |                                       |
| VU        | 15.58           | 0.0                     | 0.0                      |                                       |
|           | 15.00           | .7                      | .7                       |                                       |
|           | 12.10           | 3.4                     | 3.4                      | IL RT 59                              |
|           | 9.90            | 4.4                     | 4.4                      | Lake-Cook county line                 |
|           | 9.30            | 5.6                     | 13.3                     | Hint Creek tributary (VUP)            |
|           | 5.10            | 19.8                    | 19.8                     | Cuba Road (at Cuba)                   |
|           | 4.70            | 20.4                    | 20.4                     | US HWY 14                             |
|           | 2.30            | 23.9                    | 35.3                     | Hint Creek tributary (VUE)            |
|           | 1.10            | 36.0                    | 36.0                     | Kelsey Road                           |
|           | 0.00            | 36.8                    | 36.8                     | At mouth near Fox River Grove         |
| VUE       | 6.50            | 0.0                     | 0.0                      |                                       |
|           | 4.10            | 5.0<br>8.2              | <b>5.</b> 0              | Lake Zurich treatment plant           |
|           | 1.50            | 8.3                     | 8.3                      | IL RI 59                              |
|           | 1.52            | 0.0<br>10.9             | 0.0<br>10.9              | Dominaton Dood                        |
|           | .50             | 10.8                    | 10.8                     | At mouth near North Parrington        |
| VUD       | 2.00            | 57                      | 11.4<br>5 7              | At mouth hear North Barrington        |
| VOI       | 2.00            | J.7<br>7 5              | J.7<br>7 5               | Barrington sanitary treatment plant   |
|           | 0.00            | 7.5                     | 7.5                      | Barrington santary treatment plant    |
| VI13      | 9.20            | 0.0                     | 0.0                      |                                       |
| 105       | 4 80            | 49                      | 49                       | Wauconda sanitary treatment plant     |
|           | 2.00            | 88                      | - <del>1</del> .2<br>8.8 | ,, acconde santary treatment plant    |
|           | 0.00            | 11 5                    | 11 5                     |                                       |
| VV        | 7 85            | 0.0                     | 0.0                      |                                       |
|           | 6 50            | 39                      | 39                       | Garland Road                          |
|           | 3.50            | 9.0                     | 9.0                      | Darrell Road at Island Lake           |
|           | 2.79            | 10.4                    | 10.4                     | _ ston rows w blund Dure              |
|           | 2.60            | 10.9                    | 10.9                     |                                       |
|           |                 |                         |                          |                                       |

| <u>Stream</u> | <u>Mileage</u> | <u>DA</u> <sub>US</sub> | DA <sub>DS</sub> | Description                           |
|---------------|----------------|-------------------------|------------------|---------------------------------------|
| VV (cont.)    | 1.70<br>0.00   | 11.3<br>12.4            | 11.3<br>12.4     | Island Lake sanitary treatment plant  |
| W 4           | 8.00           | 0.0                     | 0.0              |                                       |
|               | 5.20           | 8.6                     | 8.6              | Pleasant Hill Road                    |
|               | 1.70           | 11.4                    | 11.4             |                                       |
|               | 0.00           | 15.0                    | 15.0             | At mouth near Burtons Grove           |
| VW            | 12.40          | 0.0                     | 0.0              |                                       |
|               | 9.70           | 4.5                     | 4.5              |                                       |
|               | 9.00           | 5.8                     | 5.8              | Valley Hill Road                      |
|               | 7.30           | 8.9                     | 8.9              |                                       |
|               | 6.89           | 9.9                     | 9.9              |                                       |
|               | 5.42           | 13.4                    | 13.4             |                                       |
|               | 4.80           | 14.9                    | 14.9             | USGS gage #05549000 near McHenry      |
|               | 3.38           | 17.9                    | 17.9             |                                       |
|               | 1.30           | 22.3                    | 22.3             | IL RT 120 at McHenry                  |
| VIII A        | 0.00           | 23.5                    | 25.5             | At mouth at Mchenry                   |
| v vv4         | 4.80           | 0.0                     | 0.0<br>6.4       | Dutch Creek tributary (VW/I)          |
|               | 1.80           | 5.5<br>7 9              | 7.0              | Dutch creek indutary (V W+3)          |
|               | 0.00           | 1.9                     | 12.7             |                                       |
| VW/I          | 1.80           | 0.6                     | 0.6              | Morton Chemical industrial discharge  |
| v vv +J       | 0.00           | 2.9                     | 2.9              | Monton Chemical industrial discharge  |
| VX            | 38.00          | 0.0                     | 0.0              |                                       |
|               | 36.40          | 2.5                     | 2.5              |                                       |
|               | 31.01          | 8.0                     | 8.0              |                                       |
|               | 31.00          | 8.0                     | 18.4             | Nippersink Creek tributary (VXV)      |
|               | 30.70          | 19.3                    | 19.3             | IL RT 173 near Alden                  |
|               | 27.50          | 21.7                    | 21.7             | Johnson Road near Hebron              |
|               | 24.50          | 24.7                    | 24.7             | IL RT 47                              |
|               | 22.21          | 28.3                    | 28.3             |                                       |
|               | 22.20          | 28.3                    | 65.1             | Newman Creek (VXP)                    |
|               | 22.01          | 65.1                    | 65.1             |                                       |
|               | 22.00          | 65.1                    | 79.9             | VanderKarr Creek (VXO)                |
|               | 19.30          | 84.1                    | 84.1             | Thompson Road                         |
|               | 16.70          | 95.7                    | 95.7             | Wonder Lake                           |
|               | 10.30          | 115.7                   | 115.7            | Richmond Road                         |
|               | 9.71           | 116.3                   | 116.3            |                                       |
|               | 9.70           | 116.3                   | 184.6            | North Branch Nippersink Creek (VXH)   |
|               | 7.00           | 191.3                   | 191.3            | USGS gage #05548280 near Spring Grove |
|               | 2.70           | 201.8                   | 201.8            |                                       |
| WVII          | 0.00           | 203.5                   | 203.5            | At mouth at Fox Lake                  |
| VAH           | 20.10          | 0.0                     | 0.0              | D-V                                   |
|               | 16.50          | 0.1                     | 11./             | Wissensin County Dood D               |
|               | 14.70          | 13.0                    | 15.0             | wisconsin County Road B               |
|               | 9.00           | 42.7                    | 42.7             | Genoa City                            |
|               | 9.00<br>8.60   | 43.9                    | 43.9             | Illinois-Wisconsin state line         |
|               | 5 70           | 51.7                    | 51.7             | Richmond sanitary treatment plant     |
|               | 5.01           | 51.8                    | 51.8             | Riemining summing treatment plant     |
|               | 5.00           | 51.8                    | 64.6             | Elizabeth Lake Drain (VXHG)           |
|               | 4.30           | 65.8                    | 65.8             | Hill Road                             |
|               | 2.40           | 67.3                    | 67.3             | US HWY 12                             |
|               | 0.00           | 68.3                    | 68.3             | At mouth near Solon Mills             |
| VXHG          | 5.40           | 0.0                     | 0.0              |                                       |
| -             | 2.30           | 8.5                     | 8.5              | Illinois-Wisconsin state line         |
|               | 1.90           | 9.7                     | 9.7              | Elizabeth Lake                        |
|               | .90            | 12.4                    | 12.4             | IL RT 173                             |
|               | 0.00           | 12.8                    | 12.8             | At mouth near Richmond                |
| VXHV          | 3.30           | 0.0                     | 0.0              |                                       |
|               | 1.70           | 1.5                     | 1.5              | IL RT 170 at Hebron                   |
|               |                |                         |                  |                                       |

| <u>Stream</u> | <u>Mileage</u> | <u>DA</u> <sub>US</sub> | DA <sub>DS</sub> | Description                                |
|---------------|----------------|-------------------------|------------------|--------------------------------------------|
| VXHV          | (cont.) .50    | 5.5                     | 5.5              | Hebron sanitary treatment plant            |
|               | 0.00           | 5.6                     | 5.6              |                                            |
| VXO           | 6.20           | 0.0                     | 0.0              |                                            |
|               | 3.70           | 4.0                     | 4.0              | Stewart Street                             |
|               | 2.85           | 9.3                     | 9.3              |                                            |
|               | 2.50           | 11.4                    | 11.4             | Vander Karr Road                           |
|               | .20            | 14.8                    | 14.8             | Allendale Road                             |
|               | 0.00           | 14.8                    | 14.8             |                                            |
| VXP           | 9.80 -         | 0.0                     | 0.0              |                                            |
|               | 7.30           | 2.7                     | 5.4              | Woodstock Die Casting industrial discharge |
|               | 5.80           | 9.0                     | 9.0              | Woodstock (East) treatment plant           |
|               | 5.00           | 9.3                     | 12.2             | Silver Creek tributary (VXPL)              |
|               | 4.00           | 15.4                    | 15.4             | Alden Road                                 |
|               | 1.21           | 18.0                    | 18.0             |                                            |
|               | 1.20           | 18.0                    | 36.4             | Slough Creek (VXPD)                        |
|               | 0.00           | 36.8                    | 36.8             | At mouth near Greenwood                    |
| VXPD          | 8.20           | 0.0                     | 0.0              |                                            |
|               | 6.20           | 3.6                     | 3.6              | Nelson Road                                |
|               | 5.10           | 7.6                     | 7.6              | Rose Farm Road                             |
|               | 3.60           | 8.4                     | 8.4              | AldenRoad                                  |
|               | 2.86           | 11.0                    | 11.0             |                                            |
|               | .90            | 17.8                    | 17.8             | IL RT 47                                   |
|               | 0.00           | 18.4                    | 18.4             |                                            |
| VXPL          | 2.20           | 0.2                     | 0.2              | Woodstock (West) treatment plant           |
|               | 0.00           | 2.9                     | 2.9              |                                            |
| VXV           | 6.90           | 0.0                     | 0.0              |                                            |
|               | 5.50           | 3.7                     | 3.7              | Ferris Road                                |
|               | 2.80           | 3.1                     | 3.1              | Alden Road at Alden                        |
| 1 / 1 / 2     | 0.00           | 10.6                    | 10.6             | At mouth at Alden                          |
| VY            | 15.30          | 0.0                     | 0.0              | U. DT (0 of Frances of Contes              |
|               | 11.40          | 7.5                     | /.5              | IL RI 60 at Fremont Center                 |
|               | 9.50           | 12.6                    | 12.6             |                                            |
|               | 8.20           | 10.1                    | 10.1             | IL RT 120 at Kound Lake Park               |
|               | 4.30           | 16.3                    | 21.7             | Squaw Creek tributary (VTH)                |
|               | 3.20           | 25.7                    | 30.9             | Engle Creek (VVE)                          |
|               | 2.70           | 31.5                    | 37.8             | Polling Pood at Fox Lake                   |
|               | 1.40           | 38.0                    | 37.8<br>45.7     | Fish Lake Drain confluence                 |
|               | 0.00           | 16.5                    | 45.7             | At mouth at Fox Lake                       |
| VYF           | 0.00<br>4 80   | 0.0                     | 0.0              | At mouth at 10x Eake                       |
| VIL           | 3 30           | 13                      | 13               | Lake Villa sanitary treatment plant        |
|               | 0.00           | 4.1                     | 4.1              | At mouth at Long Lake                      |
| VYF           | 4.60           | 0.0                     | 0.0              | The mouth of Eong Earce                    |
|               | 2.70           | 4.5                     | 4.5              |                                            |
|               | 1.50           | 5.2                     | 5.2              |                                            |
|               | 0.00           | 7.2                     | 7.2              |                                            |
| VYH           | 2.20           | 1.5                     | 1.5              | Travenol Industries discharge              |
|               | 0.00           | 3.2                     | 3.2              |                                            |
| VZ            | 7.50           | 0.0                     | 0.0              |                                            |
|               | 5.00           | 5.2                     | 5.2              | Grass Lake Road                            |
|               | 3.10           | 10.4                    | 10.4             |                                            |
|               | 1.40           | 12.8                    | 12.8             | Antioch sanitary treatment plant           |
|               | .90            | 13.4                    | 13.4             | Tiffany Road                               |
|               | 0.00           | 13.7                    | 13.7             | At mouth at IL RT 173                      |